### ระบบสินทรัพย์ถาวร

สินทรัพย์ถาวรในระบบ ERP ได้มา 3 วิธี

- 1. วิธีการจัดซื้อ และวิธีการจัดจ้าง
- 2. วิธีการบริจาค
- 3. วิธีการรับโอนจากหน่วยงานภายใน

## 1.สินทรัพย์ที่ได้มาจากการจัดซื้อ/จัดจ้าง ระบบ ERP

1.1 สินทรัพย์ที่ได้มาจากการซื้อ เลือกเมนูเจ้าหนี้ รายละเอียดใบสั่งซื้อ (PO)
 แบ่งเป็น 2 ประเภท

- ครุภัณฑ์ที่มีมูลต่อหน่วยไม่ถึง 5,000 บาท (ครุภัณฑ์ต่ำกว่าเกณฑ์)

## - เลือกหมายเลขสินค้ำเป็น เป็น FA.....(บัญชีพัก)

| In which is to                                                                        |                           | เลขที่สัญเ                    | ญา                          | เลขที่ | บันทึกข้อความ                               | 180             | <i>เ</i> หี่เอกสารสั่งจ้        | ง บัญชีผู้จัดจำหน่าย              |               | ซื่อ                                     | ชนิดการส         |
|---------------------------------------------------------------------------------------|---------------------------|-------------------------------|-----------------------------|--------|---------------------------------------------|-----------------|---------------------------------|-----------------------------------|---------------|------------------------------------------|------------------|
| 612B06PO00097                                                                         | •                         |                               |                             |        |                                             | •               |                                 | •                                 | •             |                                          | •                |
| 612B06PO00097                                                                         |                           |                               |                             | M5 05  | 13.10901/w299                               |                 |                                 | 20-0105559015015                  |               | บริษัท เทคโนโลยีไทย จำกัด                | <b>ใบส่งซื้อ</b> |
|                                                                                       |                           |                               |                             |        |                                             |                 |                                 |                                   |               |                                          |                  |
|                                                                                       |                           |                               |                             |        |                                             |                 |                                 |                                   |               |                                          |                  |
|                                                                                       |                           |                               |                             |        |                                             |                 |                                 |                                   |               |                                          |                  |
|                                                                                       |                           |                               |                             |        |                                             |                 |                                 |                                   |               |                                          |                  |
|                                                                                       |                           |                               |                             |        |                                             |                 |                                 |                                   |               |                                          |                  |
|                                                                                       |                           |                               |                             |        |                                             |                 |                                 |                                   |               |                                          | ,                |
|                                                                                       |                           |                               |                             |        |                                             |                 |                                 |                                   |               |                                          |                  |
|                                                                                       |                           |                               |                             |        |                                             |                 |                                 |                                   |               |                                          |                  |
| <del>ถึกรายคะเอียด (สำไป   กา</del>                                                   | า มี                      | นาณ T                         | าคา/ส่วนลด                  | อื่นๆ  | สินหรัพย์กาวร                               | กด              |                                 |                                   |               |                                          |                  |
| ศึ <del>กรายละเอียด (สำมีบ กา</del><br>หมายเลขสินค้า                                  | มชั้นค่า   ป              | รีมาณ ร<br>มาณ หม             | าคา/ส่วนลด                  | อื่นๆ  | สินหรัพยักววร<br>ราคาต่อหน่วย               | ກສ<br>ນວະ       | งเงินสุทธิ ซึ่ง                 | สินค้า                            | ข้อค          | าวาม                                     |                  |
| <del>ดีการและเอียด <mark>สิมิป กา</mark><br/>หมายเลขสินค้า<br/>FA12060101020101</del> | <del>มตั้งเ</del> า   ป   | รีมาณ ร<br>มาณ หม<br>1.00 เค่ | าคา/ส่วนลด<br>เวย<br>โอง    | อื่นๆ  | สินหรัพยักาวร<br>ราคาต่อหน่วย<br>4,400.00   | រាគ<br>១១ទ<br>4 | ลเงินสุทธิ ซื้อ<br>,400.00 บัต  | สินค้า<br>ๆชีพักครูภัณฑ์สำนักงาน  | ข้อค<br>เครื่ | าวาม<br>จงโหรสาร ปีห้อ Brother รุ่น 236s |                  |
| <del>ลึกรายสะเอียด (สำมีบ กา</del><br>หมายเลขสินค้า<br>FA12060101020101               | <del>รดตั้งค่</del> า   ป | รีมาณ ร<br>มาณ หม<br>1.00 เค  | าคา/สวนลด  <br>เวย<br>รื่อง | อื่นๆ  | สินหรัพยักววร  <br>ราคาต่อหน่วย<br>4,400.00 | ມສ<br>ນອະ<br>4  | ลเงินสุทธิ ซึ่ง<br>1,400.00 บัต | สินค้า<br>ขูซีพักครูภัณฑ์สำนักงาน | ข้อค<br>เครีเ | าวาม<br>งโหรสาร ยี่ห้อ Brother รุ่น 236s |                  |

|                                                |                                                |                                                   |                        | ปี2                                        | 2561-เงินรา                               | เยได <b>้-</b> คณะศ์        | ่กษาศาส         | ดร์-ใบสำ | คัญตั้งหนี้                                                  |                                                            | หน้า 1<br>15/8/2018<br>13:16:10    |
|------------------------------------------------|------------------------------------------------|---------------------------------------------------|------------------------|--------------------------------------------|-------------------------------------------|-----------------------------|-----------------|----------|--------------------------------------------------------------|------------------------------------------------------------|------------------------------------|
| ชื่อ<br>วิธีการช่าระเงิน<br>คำอธิบายสมุดรายวัน | บริษัท เทคโนโ                                  | ัลยีไทย จำกัด (20-010                             | 5559015015)            |                                            |                                           |                             |                 |          |                                                              | หมายเลขใบสำคัญ :<br>วันที่ใบสำคัญ :<br>หมายเลขใบแจ้งหนี้ : | 612B06P100354<br>18/1/2018<br>T113 |
| บัญชี                                          | ชื่อบัญชื                                      |                                                   | แหล่งเงิน              | หน่วยงาน                                   | แผนงาน                                    | โครงการ                     | ปีการศึกษา      | กองทุน   | วิเคราะห์                                                    | เดบิต                                                      | เครดิต                             |
| <u>120601010201</u>                            | บัญขี่พักครุภัย                                | ณฑ์ส่านักงาน                                      | 2000<br>ค่าอธิบายรายกา | B06010010<br>เร : เครื่องโทรส <sup>า</sup> | 4006<br>าร ยี่ห้อ Brother รุ่น            | 612B060131014<br>236s       | Y61             | 99       | 99                                                           | 4,708.00                                                   |                                    |
| <u>210101010201</u>                            | บัญขีเจ้าหนึ่ก                                 | ารค้า - บุคคลภายนอก                               | 2000<br>คำอธิบายรายกา  | B06010010<br>15 : T113,20-01               | 4006<br>L05559015015,,                    | 612B060131014               | Y61             | 99       | 99                                                           |                                                            | 4,708.00                           |
|                                                |                                                |                                                   |                        |                                            |                                           |                             |                 |          | Total :                                                      | 4,708.00                                                   | 4,708.00                           |
| <u>รายละเอียดการข้าระเงิน</u>                  |                                                |                                                   |                        |                                            |                                           |                             |                 |          |                                                              |                                                            |                                    |
| วันที่<br>1/2/2018<br>1/2/2018                 | <u>วันที่ครบกำหนด</u><br>1/2/2018<br>26/1/2018 | <u>ใบส่าคัญ</u><br>612B06AP00320<br>612B06AP00320 | หมายเลขใบแจ้งห         | นี้ จำน                                    | <u>เวนเงิน(สกลเงินธรกร</u><br>44<br>4,664 | <u>รม) ภา</u><br>.00<br>.00 | ษีหัก ณ ที่จ่าย | จำน      | <u>วนเงินที่ข่ำระ สกลเงิน</u><br>-44.00 บาท<br>-4.664.00 บาท | <u>จำนวนเงินที่ข้าระ (บาท)</u><br>-44.00<br>-4.664.00      |                                    |

4,708.00

Total

4,708.00

4,708.00 บาท

## - สร้างรหัสสินทรัพย์กลุ่ม FN.. (ไม่คิดค่าเสื่อมราคา)

| าม ทั่วไป รายล                | ะเอียดหางเหตนิด โครงสร้าง การประกัน ที่ตั้ง | การเรียงล่า            | ດັບ ວິ່ນໆ         |            |                     |                |                             |              |                                         |                                                                                        | ฟงก์ชัน (a)                                                                |
|-------------------------------|---------------------------------------------|------------------------|-------------------|------------|---------------------|----------------|-----------------------------|--------------|-----------------------------------------|----------------------------------------------------------------------------------------|----------------------------------------------------------------------------|
| กลุ่มสินหรัพย์กาวร            | หมายเลขสินหรัพย์กาวร                        |                        | ต้นห              | นต่อหน่วย  | วันที่ซื้อสินทรัพย์ | สภาพของ        | สินหรัพย์                   | เลขที่เอก    | สาร ชื่อ                                |                                                                                        | รูปแบบมูลค่า (                                                             |
| FN05                          | 2-80601-FN05-58050050001/001-6              | -                      |                   | 4,708.00   | 18/1/2018           | ใช้งานปัจจ     | •<br>เป็น                   | 612B06PO00   | •<br>)97 เครื่องไ                       | พรสาร Brother                                                                          | สินหรัพย์กาวรที่ได้มา                                                      |
| 10037-0                       |                                             | a<br>                  |                   |            |                     | de function de |                             |              |                                         |                                                                                        | การซ่อมบำรุงสินทร่                                                         |
|                               |                                             | _                      |                   |            |                     |                |                             |              |                                         |                                                                                        | รายละเอียดการตรวจ                                                          |
| รข่าระเงิน<br>ธีบายสมุดรายวัน | ลงทะเบียนครุภัณฑ์เครื่องโพรสาร Brother      | 1                      | ปี256             | 51-เงิน    | รายได้-คะ           | ณะศึกษ         | <b>หาศาส</b> ด <sup>,</sup> | ร์-ลงทะเบียน | ครุภัณ                                  | ที่<br>หมายเองสมุดรายวัน<br>หมายเองใบลำคัญ :<br>วันที่ใบลำคัญ :<br>หมายเองใบแล้งหนี้ - | พนี้11<br>15/8/2018<br>13:19:01<br>B02118833<br>612B06FQ00045<br>18/1/2018 |
| บัญชี                         | ชื่อบัญชื                                   | แหล่งเงิน              | หน่วยงาน          | แผนง       | าน โคร              | จงการ          | ปีการศึกษา                  | กองทุน       | วิเคราชห์                               | เดบิต                                                                                  | เครดิต                                                                     |
| 510403020601                  | ขักเซ็ต่าดรถัดเขร์ขอต่าต่ำกว่าเกณฑ์         | 2000                   | R06010010         | 400        | 06 612806           | 0131014        | Y61                         | 00           | 00                                      | 4,708.00                                                                               |                                                                            |
| 510105020001                  | าะมีกน แร่งเดขมพืชน เม แรง เขาตร ม          | ค่าอธิบายรายก <i>า</i> | าร : สินทรัพย์ถาว | ,612B06F   | FQ00045,2-B0601     | 1-FN05-580     | 50050001/00                 | 1-61,FN05,   | ,,,,,,,,,,,,,,,,,,,,,,,,,,,,,,,,,,,,,,, | ·                                                                                      |                                                                            |
| <u>120601010201</u>           | บัญขี่พักครุภัณฑ์ส่านักงาน                  | 2000                   | B06010010         | 40(        | D6 612B06           | 0131014        | Y61                         | 99           | 99                                      |                                                                                        | 4,708.00                                                                   |
|                               |                                             | ค่าอธิบายรายกา         | าร : สินทรัพย์ถาว | 5 ,612B06F | FQ00045,2-B0601     | 1-FN05-580     | 50050001/00                 | 1-61,FN05,   |                                         |                                                                                        |                                                                            |
|                               |                                             |                        |                   |            |                     |                |                             |              | Total :                                 | 4,708.00                                                                               | 4,708.00                                                                   |
|                               |                                             | -                      |                   |            |                     |                |                             |              |                                         |                                                                                        |                                                                            |

## - ครุภัณฑ์ที่มีมูลค่าต่อหน่วยตั้งแต่ 5,000 บาท

## - เลือกหมายเลขสินค้ำเป็น FA....(บัญชีพัก)

| 111 | ทราม ทั่วไป ข้อมูลเพิ่มเติมของเอก | สาร การตั้งค่า ที่อยุ | ยู่ วันจัดส่ง ราคา/ส่วนลง | ด การลงรายการบัญร่   | ชี อื่นๆ ข้อมูลอ้างอิง มิติ |                                                       |                        | แบบง่าย (b)                |
|-----|-----------------------------------|-----------------------|---------------------------|----------------------|-----------------------------|-------------------------------------------------------|------------------------|----------------------------|
|     | เลขที่เอกสาร                      | เลขที่สัญญา           | เลขที่ปันทึกข้อความ       | เลขที่เอกสารสั่งจ้าง | บัญชีผู้จัดจำหน่าย          | ชื่อ                                                  | ชนิดการซื้อ ะ          | งเหโระมาณ (c)              |
|     | 612S31PO00340 *                   | •                     | *                         | *                    | •                           | -                                                     | •                      |                            |
|     | 612S31PO00340                     | ศรช.19/2561           | ศธ 0513.30101(2)/0824     |                      | 20-0215555001604            | บริษัท สยามดาตาเพล็กข์ จำกัด                          | ใบสั่งซื้อ อ           | การผ่านรายการ (d) 🔸        |
|     |                                   |                       |                           |                      |                             |                                                       |                        | ตรวจหาน/ใบขอเบิกเงิน (e) 🔸 |
| -   |                                   |                       |                           |                      |                             |                                                       |                        | การตั้งค่า (f) 🔹 🕨         |
|     |                                   |                       |                           |                      |                             |                                                       |                        | ฟังก์ชัน (g) 🔹 🕨           |
|     |                                   |                       |                           |                      |                             |                                                       |                        | การสอบถาม (h) 🔸            |
|     |                                   |                       |                           |                      |                             |                                                       | /                      |                            |
| บ้น | ทึกรายละเอียด ทั่วไป การตั้งค่า เ | ปรีมาณ ราคา/ส่วนส     | ลด อื่นๆ สินทรัพย์กาวร    | มิติ                 |                             |                                                       |                        | (I) ا ا الله الم           |
|     | หมายเลขสินค้า ป                   | ธิมาณ หน่วย           | ราคาต่อหน่วย              | ขอดเงินสุทธิ         | ชื่อสินค้า                  | ข้อความ                                               |                        | ฟังก์ชั่น (m) 🔸            |
|     | FA12061001020101                  | 1.00 ชุด              | 548,482.00                | 548,482.00           | บ้ญชีพักครุภัณฑ์คอมพิวเตอร์ | งานทะเบียนและประมวลผล บัญชีพักครุภัณฑ์คอมพิวเตอร์ จัด | ชื่อคอมพิวเตอร์แม่ข่าง |                            |
|     |                                   |                       |                           |                      |                             |                                                       |                        | การสอบถาม (n) 🕨            |

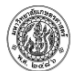

#### ปี2561-เงินรายได้-สำนักงานวิทยาเขตศรีราชา-ใบสำคัญตั้งหนึ่

| ชื่อ<br>วิธีการข่าระเงิน<br>ค่าอธิบายสมุดรายวัน | บริษัท สยามดาดาเพล็กซ์ จำกัด (20-021) | 555001604)                              |                                       |                         |                                         |                          |                          |                 | หมายเลขใบสำคัญ :<br>วันที่ใบสำคัญ :<br>หมายเลขใบแจ้งหนี้ : | 15:47:22<br>612\$31PI01737<br>20/6/2018<br>1\$006 |
|-------------------------------------------------|---------------------------------------|-----------------------------------------|---------------------------------------|-------------------------|-----------------------------------------|--------------------------|--------------------------|-----------------|------------------------------------------------------------|---------------------------------------------------|
| บัญชี                                           | ชื่อบัญชี                             | แหล่งเงิน                               | หน่วยงาน                              | แผนงาน                  | <mark>โ</mark> ครงการ                   | ปีการศึกษา               | กองทุน                   | วิเคราะห์       | เดบิต                                                      | เครดิต                                            |
| <u>120610010201</u>                             | บัญชี่พักครุภัณฑ์คอมพิวเตอร์          | 2000<br>ค่าอธิบายรายกา<br>ThinkSystem S | S31070010<br>าร : งานทะเบียน<br>GR550 | 9999<br>และประมวลผล-บัญ | 612S310731004<br>ຢີ່ພັກครຸກັณฑ์คอมพิวเต | Y61<br>ดอร์-จัดซื้อคอมพื | 99<br>ไวเตอร์แม่ข่าย Lei | 99<br>novo รุ่น | 548,482.00                                                 |                                                   |
| <u>210101010201</u>                             | บัญขีเจ้าหนี้การค้า - บุคคลภายนอก     | 2000<br>ค่าอธิบายรายกา                  | S31070010<br>ns : 18006,20-0          | 9999<br>215555001604,,  | 612S310731004                           | ¥61                      | 99                       | 99              |                                                            | 548,482.00                                        |
|                                                 |                                       |                                         |                                       |                         |                                         |                          |                          | Total :         | 548,482.00                                                 | 548,482.00                                        |

#### <u>รายละเอียดการขำระเงิน</u>

| วันที่   | วันที่ครบกำหนด | ใบส่าคัญ      | หมายเลขใบแจ้งหนึ่ | จ่านวนเงิน(สกลเงินธรกรรม) | ภาษีหัก ณ ที่จ่าย | จำนวนเงินที่ข้าระ | สกลเงิน | จำนวนเงินที่ช่ำระ (บาท) |
|----------|----------------|---------------|-------------------|---------------------------|-------------------|-------------------|---------|-------------------------|
| 4/7/2018 | 22/6/2018      | 612S31AP01499 |                   | 548,482.00                |                   | -548,482.00       | บาท     | -548,482.00             |
|          |                |               | Total:            | 548,482.00                |                   | 548,482.00        | บาท     | 548,482.00              |
|          |                |               |                   |                           |                   |                   |         |                         |

## สร้างรหัสสินทรัพย์กลุ่ม FA....(คิดค่าเสื่อมราคา)

| ภา | พรวม ทั่วไป รายละเอียด | ทางเทคนิค โครงสร้าง การประกัน ที่ตั้ง | การเรียงล่ | จำดับ อื่นๆ |                |                     |                  |              |                           |
|----|------------------------|---------------------------------------|------------|-------------|----------------|---------------------|------------------|--------------|---------------------------|
|    | กลุ่มสินทรัพย์ถาวร     | หมายเลขสินทรัพย์ถาวร                  |            |             | ต้นทุนต่อหน่วย | ว้นที่ซื้อสินทรัพย์ | สภาพของสินทรัพย์ | เลขที่เอกสาร | ชื่อ                      |
|    | v                      |                                       | •          |             | *              | *                   | ٣                | *            |                           |
|    | FA18                   | 2-S3107-FA18-74400010004/001-61       |            |             | 548,482.00     | 20/6/2018           | ใช้งานปัจจุบัน   | 612S31PO003  | เครื่องคอมพิวเตอร์แม่ข่าย |
|    |                        |                                       |            |             |                |                     |                  |              |                           |
|    |                        |                                       |            |             |                |                     |                  |              |                           |
|    |                        |                                       |            |             |                |                     |                  |              |                           |
|    |                        |                                       |            |             |                |                     |                  |              |                           |

|                                               | ปี2561-เงินรายได้-สำนักงานวิทยาเขตศรีราชา-ลงทะเบียนครุภัณฑ์ |                        |                               |                         |                                      |                      |                |           |                                                                                 | หน้า 1<br>26/7/2018<br>15:51:38         |
|-----------------------------------------------|-------------------------------------------------------------|------------------------|-------------------------------|-------------------------|--------------------------------------|----------------------|----------------|-----------|---------------------------------------------------------------------------------|-----------------------------------------|
| ขึ่อ<br>วิธีการชำระเงิน<br>คำอธิบายสมุดรายวัน | ปี2561-เงินรายได้-S3107 งานทะเบียนและปร                     | ะมวลผล-ลงทะเบื         | ยนครุภัณฑ์ รายค               | าารเครื่องคอมพิวเตย     | อร์แม่ข่าย จำนวน 1 เค่               | รื่อง เป็นเงิน 548,  | 482 บาท        |           | หมายเลขสมุครายวัน<br>หมายเลขใบสำคัญ :<br>วันที่ใบสำคัญ :<br>หมายเลขใบแจ้งหนี้ : | B02252957<br>612831FQ00051<br>20/6/2018 |
| บัญชี                                         | ขื่อบัญชี                                                   | แหล่งเงิน              | หน่วยงาน                      | แผนงาน                  | โครงการ                              | ปีการศึกษา           | กองทุน         | วิเคราชห์ | เดบิต                                                                           | เครดิต                                  |
| <u>120610010101</u>                           | บัญชีครุภัณฑ์คอมพิวเดอร์                                    | 2000<br>ค่าอธิบายรายกา | S31070010<br>ร : สินทรัพย์ถาว | 9999<br>612S31FQ0005, s | 612S310731004<br>i1,2-S3107-FA18-744 | Y61<br>400010004/001 | 99<br>61,FA18, | 99        | 548,482.00                                                                      |                                         |
| <u>120610010201</u>                           | บัญขี่พักครุภัณฑ์คอมพิวเตอร์                                | 2000<br>คำอธิบายรายกา  | S31070010<br>ร : สินทรัพย์ถาว | 9999<br>ត ,612S31FQ0005 | 612S310731004<br>i1,2-S3107-FA18-744 | Y61<br>400010004/001 | 99<br>61,FA18, | 99        |                                                                                 | 548,482.00                              |
|                                               |                                                             | ]                      |                               |                         |                                      |                      |                | Total :   | 548,482.00                                                                      | 548,482.00                              |

1.2สินทรัพย์ที่ได้มาจากการจัดจ้าง เลือก เมนูเจ้าหนี้ – รายละเอียดใบสั่งจ้าง (PS) แบ่งเป็น 2 ประเภท

สินทรัพย์ที่ได้มาจากการจ้างจ่ายเงินงวดเดียว(งบลงทุน) เช่น งานปรับปรุง

ห้องเรียน

- เลือกหมายเลขสินค้าเป็น FS- บัญชีพักสิ่งปลูกสร้าง

หน้า 1

26/7/2018

| THINK WHO DEMONITAR     | ตมของเอกสาร (    | กรตุงคา | ทยย์ วนจเ       | ลสม ราคา/สว  | นลด การลงร  | ายการบัญชี อินๆ   | ข้อมูลอ้างอิง    | 100                |                |                                    |           | ແນນຈຳຍ <mark>(</mark> b) |
|-------------------------|------------------|---------|-----------------|--------------|-------------|-------------------|------------------|--------------------|----------------|------------------------------------|-----------|--------------------------|
| เลขที่เอกสาร            | โลซห์            | สัญญา   | เลขที่บันทึกขัส | ดความ        | เลชที่เอก   | บัญชีผู้จัดจำหน่า | บ ชื่อ           |                    | ชนิดการซื้อ    | สถานะ                              |           | งบประมาณ (c)             |
| 602B01PS00687           | *                | ٠       |                 | ۲            | ٠           |                   | *                |                    | *              | *                                  | i i       |                          |
| 602B01PS00687           | 10               |         | ศธ.0513.102     | 17(พัสดุ)/1_ | _           | 20 0125558020     | 651 บริษัทท      | เร้พย์สินงาม จำกัด | ใบส่งชื่อ      | ออกใบแจ้งหนึ่แล้ว                  |           | การผานรายการ (a)         |
|                         |                  |         |                 |              |             |                   |                  |                    |                |                                    |           | ตรวจหาน/ใบขอเบิกผิน (e)  |
|                         |                  |         |                 |              |             |                   |                  |                    |                |                                    |           | การตั้งค่า (f)           |
|                         |                  |         |                 |              |             |                   |                  |                    |                |                                    |           | พังก์ชัน (g)             |
|                         |                  |         |                 |              |             |                   |                  |                    |                |                                    | , [       | การสอบถาม (h)            |
|                         |                  |         |                 |              |             |                   |                  |                    |                |                                    |           |                          |
| นทึกรายละเอียด ทั่วไป ก | ารตั้งค่า ปริมาณ | ราดา/ส  | (วนลด อื่นๆ     | สินหรัพย์กา  | าวร มิติ    |                   |                  |                    |                |                                    |           | การตั้งค่า (I)           |
| หมายเลขสินด้า           | ปรีมาณ           | หน่วย   |                 |              | กคาต่อหน่วย | ยอดเงินสุทธี      | ชื่อสินด้า       |                    | ข้อความ        |                                    |           | พังก์ชัน (m)             |
| FS12050401020101        | 1.00             | หนวย    |                 |              | 499,800.00  | 499,800.00        | บัญชีพักสิ่งปลูก | าสร้าง             | ศ5.0513.10217( | พัสดุ)/1004 ลว.7/4/60-บัญชีพักลิ่ง | ปลุกสร้าง |                          |
|                         |                  |         |                 |              |             |                   |                  |                    |                |                                    |           | การสอบถาม (ก)            |
|                         |                  |         |                 |              |             |                   |                  |                    |                |                                    |           | ສື່ພວກລາວວັນ (ດ)         |

|                                               |                                                   |                                              |                                          | ปี2560-เงิน                                        | เรายได้-คถ                                            | เะเกษตร           | ·ใบสำคัญ          | ดั้งหนี้                                      |                                                            | หน้ำ 1<br>31/7/2018<br>11:35:43                       |
|-----------------------------------------------|---------------------------------------------------|----------------------------------------------|------------------------------------------|----------------------------------------------------|-------------------------------------------------------|-------------------|-------------------|-----------------------------------------------|------------------------------------------------------------|-------------------------------------------------------|
| ชื่อ<br>วิธีการชำระเงิน<br>คำอธิบายสมุดรายวัน | บริษัท ทรัพย์สันงาม จ่ากัด (20-01255580           | 20651)                                       |                                          |                                                    |                                                       |                   |                   |                                               | หมายเลขใบสำคัญ :<br>วันที่ไบสำคัญ :<br>หมายเลขใบแจ้งหนี้ : | 602B01P103681<br>28/4/2017<br>รุงร์60040010(ปรับปรุง) |
| บัญชี                                         | ขื่อบัญขึ                                         | แหล่งเงิน                                    | หน่วยงาน                                 | แผนงาน                                             | โครงการ                                               | ปีการศึกษา        | กองทุน            | วิเคราะห์                                     | เดบิต                                                      | เครดัด                                                |
| <u>120504010201</u>                           | บัญขีพักสิ่งปลุกสร้าง                             | 2000<br>คำอธีบายรายการ<br>งานปรับปรุงเดินท่อ | B01470010<br>: ศธ.0513.1(<br>อระบบระบายอ | 6010<br>)217(พัสดุ)/1004 ลว.<br>ากาศโรงงานผลิตน้ำน | 6028014732006<br>7/4/60-บัญขีพักสิ่งบ<br>มข้าวโพดหวาน | Y60<br>ไลูกสร้าง- | 99                | 99                                            | 499,800.00                                                 |                                                       |
| <u>210101010201</u>                           | บัญขีเจ้าหนี้การค้า - บุคคลภายนอก                 | 2000<br>ค่าอธิบายรายการ                      | B01470010<br>: SN6004001                 | 6010<br>0(ปรับปรุง),20-0125:                       | 602B014732006<br>558020651,,                          | Y60               | 99                | 99                                            |                                                            | 499,800.00                                            |
| รายละเอียดการข่าระเงิน                        |                                                   |                                              |                                          |                                                    |                                                       |                   |                   | Total : _                                     | 499,800.00                                                 | 499,800.00                                            |
| วันที่<br>8/6/2017                            | วันที่ครบกำหนด ใบสำคัญ<br>26/5/2017 602B01AP01675 | หมายเลขใบแจ้งหนึ่                            | จ่าน                                     | <u>วนเงิน(สกลเงินธรกรร</u><br>499,800.             | <u>ม) ภาย์</u><br>DO                                  | ษีพัก ณ ที่จ่าย   | <u>จำนว</u><br>-4 | <u>แเงินที่ข้าระ สกลเงิน</u><br>99,800.00 บาท | จำนวนเงินที่ชำระ<br>-499,8                                 | <u>ับาท)</u><br>00.00                                 |
|                                               |                                                   | T                                            | Total:                                   | 499,800.                                           | D0                                                    |                   | 4                 | 99,800.00 บาท                                 | 499,8                                                      | D0.00                                                 |

## - สร้างสินทรัพย์เป็นกลุ่ม FA

| ภาเ | พรวม ทั่วไป รายละเอียด | ทหางเทคนิค โครงสร้าง การประกัน ที่ตั้ง การเรีย | เล่าดับ | อื่นๆ          |                     |                  |               |                                             |
|-----|------------------------|------------------------------------------------|---------|----------------|---------------------|------------------|---------------|---------------------------------------------|
|     | กลุ่มสินทรัพย์ถาวร     | หมายเลขสินทรัพย์กาวร                           |         | ต้นทุนต่อหน่วย | ว้นที่ซื้อสินทรัพย์ | สภาพของสินทรัพย์ | เลขที่เอกสาร  | ชื่อ                                        |
|     | ¥                      | •                                              |         | ٣              | *                   | *                | •             |                                             |
|     | FA03                   | 2-B0147-FA03-09200030001/001-60                |         | 499,800.00     | 28/4/2017           | ใช้งานปัจจุบัน   | 602B01PS00687 | งานปรับปรุงเดินท่อระบายอากาศโรงงานผลิตน้ำนง |
|     |                        |                                                |         |                |                     |                  |               |                                             |
|     |                        |                                                |         |                |                     |                  |               |                                             |

|                                                | ปี2560-เงินรายได้-คณะเกษตร-ลงทะเบียนครุภัณฑ์ |                       |                               |                          |                                     |                      |                 |           |                                                                                 | หน้ำ 1<br>31/7/2018<br>11:37:04         |
|------------------------------------------------|----------------------------------------------|-----------------------|-------------------------------|--------------------------|-------------------------------------|----------------------|-----------------|-----------|---------------------------------------------------------------------------------|-----------------------------------------|
| ชื่อ<br>วิธีการชำระเงิน<br>ค่าอธิบายสมุดรายวัน | ลงทะเบียนครุภัณฑ์ งานปรับปรุงเดินท่อระบาย    | อากาศโรงงานผลิ        | ดน้ำนมข้าวโพดห                | รวาน จำนวน 3 ห้อง        | 1 งาน ศูนย์วิจัยข้าวโร              | พดและข้าวฟ่างแ       | ห่งชาติ         |           | หมาะเลขสมุดราะวัน<br>หมายเลขใบสำคัญ :<br>วันที่ใบสำคัญ :<br>หมายเลขใบแจ้งหนี้ : | B01842991<br>602B01FQ00099<br>15/5/2017 |
| บัญชี                                          | ชื่อบัญชื                                    | แหล่งเงิน             | หน่วยงาน                      | แผนงาน                   | โครงการ                             | ปีการศึกษา           | กองทุน          | วิเคราะห์ | เดบิต                                                                           | เครดิต                                  |
| <u>120504010101</u>                            | บัญชีสิ่งปลูกสร้าง                           | 2000<br>คำอธิบายรายกา | B01470010<br>ร : สินทรัพย์ถาว | 6010<br>5 ,602B01FQ0009  | 602B014732006<br>99,2-B0147-FA03-09 | Y60<br>200030001/001 | 99<br>-60,FA03, | 99        | 499,800.00                                                                      |                                         |
| <u>120504010201</u>                            | บัญชีพักสิ่งปลุกสร้าง                        | 2000<br>คำอธิบายรายกา | B01470010<br>ร : สินทรัพย์ถาว | 6010<br>\$ ,602B01FQ0009 | 602B014732006<br>99,2-B0147-FA03-09 | Y60<br>200030001/001 | 99<br>-60,FA03, | 99        |                                                                                 | 499,800.00                              |
|                                                |                                              | J                     |                               |                          |                                     |                      |                 | Total :   | 499,800.00                                                                      | 499,800.00                              |

## สินทรัพย์ที่ได้มาจากการจ้างจ่ายเงินหลายงวด(งบลงทุน) เช่น งานก่อสร้าง

อาคาร

## - สร้างทะเบียนสินทรัพย์ กุล่ม FW..... 1 รหัสต่อ 1 สัญญา

| <br>110420000      | เทษเทคนค เครงสร ท 11 เรอรถน ทศก 11 เร |   | อหง            |                     |                  |              |                                              |
|--------------------|---------------------------------------|---|----------------|---------------------|------------------|--------------|----------------------------------------------|
| กลุ่มสินทรัพย์ถาวร | หมายเลขสินทรัพย์ถาวร                  |   | ต้นทุนต่อหน่วย | ว้นที่ซื้อสินทรัพย์ | สภาพของสินทรัพย์ | เลขที่เอกสาร | ชื่อ                                         |
| •                  | Y                                     | , | •              | *                   | *                | •            |                                              |
| FW01               | 2-B3107-FW01-90000000000/001-60       |   | 1,607,100.00   | 21/6/2017           |                  | 602B310700P  | งานระหว่างจ้างปรับปรุงทางเดินมีหลัง Cover Wa |
|                    |                                       |   |                |                     |                  |              |                                              |
|                    |                                       |   |                |                     |                  |              |                                              |
|                    |                                       |   |                |                     |                  |              |                                              |

- สร้าง PS ตามงวดในสัญญา

## - เลือกหมายเลขสินค้าเป็น FY- บัญชีพักงานระหว่างทำ

| พราม ทั่วไป ข้อมูลเพิ่มเติม | มของเอกสาร   | การตั้งค่า ที่อ | ยู่ วันจัดส่ง ราคา/ส่วนล | ล การลงรายการปัญ     | ชี อื่นๆ ข้อมูลอ้างอิง มิติ        |                                           |                                     | แบบง่าย (b)                             |
|-----------------------------|--------------|-----------------|--------------------------|----------------------|------------------------------------|-------------------------------------------|-------------------------------------|-----------------------------------------|
| เลขที่เอกสาร                | เล           | ชที่สัญญา       | เลขที่บันทึกข้อความ      | เลขที่เอกสารสั่งจ้าง | บัญชีผู้จัดจำหน่าย                 | ซือ                                       | ชนิดการซื้อ :                       | งบประมาณ (c)                            |
| 602B310700PS00112           | •            |                 |                          |                      |                                    |                                           | • • •                               | 100 100 100 100 100 100 100 100 100 100 |
| 602B310700PS00112           | 83           | 104/58/25       | яб 0513.10108/w.244      |                      | 20-0105538140651                   | บริษัท บุญนำโชคพัฒนา จำกัด                | ใบส่งชื่อ อ                         | การมานรายการ (a)                        |
|                             |              |                 |                          |                      |                                    |                                           |                                     | ตรวจหาน/ใบขอเบิกเงิน (e)                |
|                             |              |                 |                          |                      |                                    |                                           | [                                   | การตั้งค่า (f)                          |
|                             |              |                 |                          |                      |                                    |                                           |                                     | ฟังก์ชัน (g)                            |
| :                           |              |                 |                          |                      |                                    |                                           | ,[                                  | การสอบถาม (h)                           |
| หึกรายละเอียด ทั่วไป กา     | ตั้งค่า ปริม | หน  ราคา/ส่วน   | ลด อื่นๆ สินหรัพย์กาวร   | มิติ                 |                                    |                                           |                                     | การตั้งค่า (l)                          |
| หมายเลขสินค้ำ               | ปริมา        | ณ หน่วย         | ราคาต่อหน่วย             | ยอดเงินสุทธิ์        | ชื่อสินค้า                         | ข้อความ                                   |                                     | ฟงก์ชัน (m)                             |
| FY12110101020101            | 1.           | 00 หน่วย        | 1,607,100.00             | 1,607,100.00         | บัญชีพักงานระหว่างก่อสร้าง/งานระห  | บัญชีพักงานระหว่างก่อสร้าง/งานระหว่างทำ - | จ้างปรับปรุงทางเดินมีหลังดา Cover เ |                                         |
| FY12110101020101            | 1.           | ยะมห 00         | 1,607,100.00             | 1,607,100.00         | บัญชีพักงานระหว่างก่อสร้าง/งานระห  | บัญชีพักงานระหว่างก่อสร้าง/งานระหว่างทำ - | จ่างปรับปรุงทางเดินมีหลังดา Cover เ | การสอบถาม (n)                           |
| FY12110101020101            | 1.           | 90 ицэв         | 2,142,800.00             | 2,142,800.00         | บัญขี่พักงานระหว่างก่อสร้าง/งานระห | บัญชีพักงานระหว่างก่อสร้าง/งานระหว่างทำ - | จ้างปรับปรุงทางเดินมีหลังคว Cover v | สินด้าดงคลัง (p)                        |
|                             |              |                 |                          |                      |                                    |                                           |                                     |                                         |

## บันทึกเบิกจ่ายที่ละงวด โดยดึงหมายเลขรหัส FW.ที่สร้างไว้ที่เมนูสินทรัพย์ถาวร หลังจาก นั้น กด Post งบประมาณ เลือกเมนูตรวจทาน และ Post ตั้งหนึ่

| บันทึกรายละเอียด ห่วิไป การตั้งคำ ปริมาณ ราคา/ส่วนลด อื่นๆ สินทรัพย์กาวร มิติ | การตั้งค่า (I) 🔸        |
|-------------------------------------------------------------------------------|-------------------------|
| สินทรัพย์กาวนี้หม่หรือไม่?                                                    | ฟังก์ชัน (m) →          |
| กลุ่มสินบรัพย์กาวก                                                            | การสอบถาม (n) 🔸         |
| หมายเลขสิ้นหรัพย์การระ 2-B3107-FW01-900000000/001-60                          | สินค้าคงคลัง (p) →      |
| ฐปแบบผูลค่า: DEP                                                              | ตั้งค่าคอนฟิกรายการ (s) |
| ชนิดธุรกรรม: การข้อสินทรพย์ ∨                                                 |                         |

|                                                 |                                        | ปี2                     | 560-เงิเ                    | <b>เรายได้-กอ</b>            | งยานพาหน                              | เะอาคารเ                | เละสถาน              | ที่-ใบสำคัญ                | <b>ต</b> ั้งหนี้                                           | หน้ำ 1<br>31/7/2018<br>12:51:44                        |
|-------------------------------------------------|----------------------------------------|-------------------------|-----------------------------|------------------------------|---------------------------------------|-------------------------|----------------------|----------------------------|------------------------------------------------------------|--------------------------------------------------------|
| ชื่อ<br>วิธีการข่าระเงิน<br>ค่าอธิบายสมุดรายวัน | บริษัท บุญน่าโชคพัฒนา จำกัด (20-010553 | 8140651)                |                             |                              |                                       |                         |                      |                            | หมายเลขใบสำคัญ :<br>วันที่ใบสำคัญ :<br>หมายเลขใบแจ้งหนี้ : | 602B310700P100740<br>1/7/2017<br>BNC 5-41/2560งวิดที่1 |
| บัณขึ                                           | ขื่อบัญชื                              | แหล่งเงิน               | หน่วยงาน                    | แผนงาน                       | โครงการ                               | ปีการศึกษา              | กองทุน               | วิเคราะห์                  | เดบิต                                                      | เครดิต                                                 |
| <u>121101010101</u>                             | บัญซึ่งานระหว่างก่อสร้าง/งานระหว่างทำ  | 2000<br>ค่าอธิบายรายการ | B31070010<br>: บัญขีพักงาน: | 9999<br>ระหว่างก่อสร้าง/งานร | 602B310732001<br>ะหว่างทำ - จ้างปรับป | Y60<br>รุงทางเดินมีหลัง | 99<br>คา Cover way ง | 99<br>วดงานที่ 1           | 1,607,100.00                                               |                                                        |
| <u>210101010201</u>                             | บัญชีเจ้าหนี้การค้า - บุคคลภายนอก      | 2000<br>ค่าอธิบายรายการ | B31070010<br>: BNC 5-41/2   | 9999<br>560งวดที่1,20-0105   | 99<br>538140651,,                     | Y60                     | 99                   | 99                         |                                                            | 1,607,100.00                                           |
|                                                 |                                        |                         |                             |                              |                                       |                         |                      | Total :                    | 1,607,100.00                                               | 1,607,100.00                                           |
| <u>รายละเอียดการข้าระเงิน</u><br>วันที่         | วันที่ครบกำหนด ใบสำคัญ ท               | เมายเลขใบแจ้งหนี้       | จ่าน                        | วนเงิน(สกลเงินธรกร:          | รม) ภาย่                              | ษีหัก ณ ที่จ่าย         | จำนว                 | -<br>นเงินที่ข่าระ สกลเงิน | จำนวนเงินที่ข่ำระ                                          | (חונע)                                                 |
| 31/7/2017                                       | 15/7/2017 602B31AP02358                |                         |                             | 1,607,100                    | .00                                   |                         | -1,                  | 507,100.00 บาท             | -1,607,1                                                   | 00.00                                                  |
|                                                 |                                        |                         | Total:                      | 1,607,100                    | .00                                   |                         | 1,                   | 507,100.00 บาท             | 1,607,1                                                    | 00.00                                                  |
|                                                 |                                        |                         |                             |                              |                                       |                         |                      |                            |                                                            |                                                        |

## ทะเบียนงานระหว่างทำจะเกิดวงเงินตามงวดงานแต่ละงวด

| เพรวม หั่วไป รายละเอียง                                                               | หางเหคนิด โครงสร้าง กา                                                | ารประกัน หีตั้ง                                          | การเรียงลำดับ อื่นๆ                                               |                                        |                                                                 | ฟงก์เช่น (a) 🔸                                                                                   |                                                 |
|---------------------------------------------------------------------------------------|-----------------------------------------------------------------------|----------------------------------------------------------|-------------------------------------------------------------------|----------------------------------------|-----------------------------------------------------------------|--------------------------------------------------------------------------------------------------|-------------------------------------------------|
| กลุ่มสินหรับย์ถาวร หมา                                                                | ยเลขสินหรัพย์กาวร                                                     |                                                          | ซื่อ                                                              |                                        | ซื่อสำหรับค้นหา                                                 | รูปแบบมูลค่า (b)                                                                                 |                                                 |
| FW01 2-R                                                                              | 2107-FW01-900000000                                                   | •                                                        | งานระหว่างว่ายได้ สไรเหวมอื่น                                     | ขึ้นอัง Cover Way                      | * ว่ามได้แหนามอื่อย                                             | สินหรัพย์กาวรที่ได้มาเพิ่ม (d)                                                                   |                                                 |
| 1001 2.0                                                                              | 5101 1 1101 300000000                                                 | 00/001-00                                                | A MACHINA ADIDDIAN AMA                                            | when cover may                         | 4 NOTODIN NIME                                                  |                                                                                                  |                                                 |
| รกรรมสินทรัพย์กาวร (1<br>1 แก้ไข เครื่องมือ คำส่ง<br>🖥 X 🗔 🕅 🕄 🔻 โ                    | - 1000) - ในสำคัญ: 6<br>วิธีโซ<br>- 🔊 🔻 💌 📢 🗸                         | 502B310700PI                                             | 00740, 2-B3107-FW01-                                              | 900000000000/001                       | I-60, รูปแบบมูลค่า: DEP, หมายเ                                  | เลขสินทรัพย์กาวร: 2-83107-FW01-9                                                                 | 0000 – 🗆 🗾 🖊                                    |
| รกรรมสินหรัพย์ถาวร (1<br>แก้ไข เครื่องมือ คำส่ง<br>🖶 > 🖾 🖻 🕾 🔻 โ<br>กาม เกิโป มิติ ปป | - 1000) - ใบสำคัญ: 6<br>าธิโซ่<br>1 50 V 🐢 📢 4 . ค<br>เสล             | 502B310700PI                                             | 00740, 2-83107-FW01-                                              | 90000000000/001                        | -60, รูปแบบมูลค่า: DEP, หมายเ                                   | ลขสินทรัพย์กาวร. 2-83107-FW01-9                                                                  | 0000 — 🗆 💌<br>โมสาศัญ (a)                       |
| รกรรมสันหรัพย์กาวร (1<br>โ แก้ไข เครือเมือ คำส่ง<br>(กาม น่าไป มิมิ ปา<br>โบสำคัญ     | - 1000) - ในสำคัญ: 6<br>วิธีโซ<br>- 55 🔍 🕪 📢 🔹 🔹<br>วันมีอุกกาม       | 502B310700PI<br>>>>> 🖘 🔊 🛕                               | 00740, 2-83107-FW01-<br>ເອ<br>ຈຳເບັກາກ *                          | 90000000000000000001                   | -60, รูปแบบมูลค่า: DEP, หมายเ<br>ชนิดธุรการม                    | สามสันทรัพย์กาวร. 2-83107-FW01-9<br>สามสันทรัพย์กาวร. 2-83107-FW01-9                             | 0000 – – – ×                                    |
| รกรรมสันหรัพย์กาวร (1<br>F แก้ไข เครื่องมือ คำส่ง                                     | - 1000) - ใบสำคัญ: 6<br>ารโช<br>- โม โช<br>- โม โจรการม<br>- 1/7/2017 | 502B310700PI<br>> >> จา 🖹 🌲<br>หมายเลขสิมท<br>2-B3107-FV | 00740, 2-83107-FW01-<br>@<br>ถึงบักาวร *<br>/01-900000000//001-60 | 90000000000000000000000000000000000000 | -60, รูปแบบมูลค่า: DEP, หมายเ<br>ชนิดรุงกาม<br>การขึ้ดสินหรียย์ | สามสินหรัพย์กาวร. 2-83107-FW01-9<br>สามสินหรัพย์กาวร. 2-83107-FW01-9<br>จำนวนสิน<br>1.607,100.00 | 00000 — 🗆 💌<br>ในสำคัญ (a)<br>เกาสืบศัลรลับ (c) |

-หลังเบิกจ่ายงวดสุดท้ายครบตามสัญญาแล้ว สร้างสินทรัพย์ เป็นกลุ่ม FA.. ด้วย

ยอดเงินตามสัญญา แล้วปรับทะเบียนงานระหว่างทำออกเป็นสถานะยกเลิก

6

## กลุ่มสินทรัพย์ในระบบ ERP แบ่งเป็น 6 กลุ่ม

# 1.กลุ่ม FA หมายถึงสินทรัพย์ที่ได้มาจากการจัดซื้อ /การจัดจ้าง ราคาต่อหน่วยตั้งแต่ 5,000 บาทขึ้นไป

| ชื่อ<br>วิธีการชำระเงิน<br>ค่าอธิบายสมดรายวัน | ลงทะเบียนครุภัณฑ์คอมพิวเดอร์แบบพกพา จ | จำนวน 1 เครื่อง |                   |                                       |                   |               |           |            | หมาแลงสมุคราชวัน<br>หมายเลงใบสำคัญ :<br>วันที่ใบสำคัญ : | B02171669<br>612B01FQ00048<br>27/3/2018 |
|-----------------------------------------------|---------------------------------------|-----------------|-------------------|---------------------------------------|-------------------|---------------|-----------|------------|---------------------------------------------------------|-----------------------------------------|
| ,<br>                                         | q. x. a                               |                 | T/                | · · · · · · · · · · · · · · · · · · · | 5                 | el            |           | the second | หมายเลขใบแจ้งหนี้ :                                     |                                         |
| บญช                                           | ขอบญช                                 | แหลงเงน         | หนวยงาน           | แผนงาน                                | เครงการ           | บการศกษา      | กองทุน    | วเคราะห    | เดบต                                                    | เครดด                                   |
| <u>120610010101</u>                           | บัญช์ครุภัณฑ์คอมพิวเตอร์              | 2000            | B01010010         | 4003                                  | 612B010131008     | Y61           | 99        | 99         | 24,999.48                                               |                                         |
|                                               |                                       | ค่าอธิบายรายก   | าร : สินทรัพย์ถาว | os ,612B01FQ0004                      | 8,2-B0101-FA18-74 | 400010001/001 | -61,FA18, |            |                                                         |                                         |
| <u>120610010201</u>                           | บัญชีพักครุภัณฑ์คอมพิวเตอร์           | 2000            | B01010010         | 4003                                  | 612B010131008     | Y61           | 99        | 99         |                                                         | 24,999.48                               |
|                                               |                                       | ค่าอธิบายรายกา  | าร : สินทรัพย์ถาว | as ,612B01FQ0004                      | 8,2-B0101-FA18-74 | 400010001/001 | -61,FA18, |            |                                                         |                                         |
|                                               |                                       |                 |                   |                                       |                   |               |           | Tatal I    | 74 000 48                                               | 74 000 48                               |

## 2.กลุ่ม FN หมายถึงสินทรัพย์ที่ได้มาจากการจัดซื้อ/การจัดจ้าง ราคาต่อหน่วย

## ต่ำกว่า *5*,000 บาท

| ขื่อ<br>วิธีการข่าระเงิน<br>ค่าอธิบายสมุดรายวัน | ลงทะเบียนครุภัณฑ์เก้าอี้จำนวน 1 รายการ | _                      |                                |                          |                                    |                    |                  |           | หมายเองสมุดรายวัน<br>หมายเองใบสำคัญ :<br>วันที่ใบสำคัญ : | 00.10.0<br>B00830932<br>572B01FQ00056<br>26/9/2014 |
|-------------------------------------------------|----------------------------------------|------------------------|--------------------------------|--------------------------|------------------------------------|--------------------|------------------|-----------|----------------------------------------------------------|----------------------------------------------------|
| บัญชี                                           | ชื่อบัญชี                              | แหล่งเงิน              | หน่วยงาน                       | แผนงาน                   | โครงการ                            | ปีการศึกษา         | กองทุน           | วิเคราะห์ | หมายเลขเบแจงหน :<br>เดบิต                                | เครดิต                                             |
| <u>510403020601</u>                             | บัญชีด่าครุภัณฑ์มูลค่าด่ำกว่าเกณฑ์     | 2000<br>ค่าอธิบายรายกา | B01060010<br>าร : สินทรัพย์ถาว | 4003<br>572B01FQ0005, \$ | 572B010620000<br>6,2-B0106-FN05-71 | ZZ<br>100060001/00 | 99<br>1-57,FN05, | 99        | 4,780.00                                                 |                                                    |
| <u>120601010201</u>                             | บัญขี่พักครุภัณฑ์ส่านักงาน             | 2000<br>ค่าอธิบายรายกา | B01060010<br>าร : สินทรัพย์ถาว | 4003<br>572B01FQ0005, 57 | 572B010620000<br>6,2-B0106-FN05-71 | ZZ<br>100060001/00 | 99<br>1-57,FN05, | 99        |                                                          | 4,780.00                                           |
|                                                 |                                        | _                      |                                |                          |                                    |                    |                  | Total :   | 4,780.00                                                 | 4,780.00                                           |

## **3.กลุ่ม FD** หมายถึงสินทรัพย์ที่ได้มาจากการบริจาคจากหน่วยงานภายนอก บันทึกเป็นเงิน รายได้หน่วยงาน แหล่งเงิน 2000

| ชื่อ<br>วิธีการข่าระเงิน<br>ค่าอธิบายสมุดรายวัน | ลงทะเบียนครุภัณฑ์ เครื่องปรั้น Cannon LBP7 | 110 Cw จำนวน 1 | L เครื่อง        |                     |                   |               |           |           | หมะแลงสมุครายวัน<br>หมายแลงใบสำคัญ :<br>วันที่ใบสำคัญ :<br>หมายเลงใบแจ้งหนี้ : | 13:40:<br>B020523<br><b>612B01FQ000</b> 1<br><b>31/3/201</b> |
|-------------------------------------------------|--------------------------------------------|----------------|------------------|---------------------|-------------------|---------------|-----------|-----------|--------------------------------------------------------------------------------|--------------------------------------------------------------|
| บัญชี                                           | ชื่อบัญชี                                  | แหล่งเงิน      | หน่วยงาน         | <mark>แผนงาน</mark> | โครงการ           | ปีการศึกษา    | กองทุน    | วิเคราะห์ | เดบิด                                                                          | เครดิต                                                       |
| <u>120601010101</u>                             | บัญขีครุภัณฑ์ส่านักงาน                     | 2000           | B01100010        | 4003                | 99                | Y61           | 99        | B01100010 | 10,608.00                                                                      |                                                              |
|                                                 | -                                          | ค่าอธิบายรายกา | ร : สินทรัพย์ถาว | 612B01FQ0001, s     | 1,2-B0110-FD05-74 | 400120001/001 | -61,FD05, |           |                                                                                |                                                              |
| <u>430203010101</u>                             | บัญชีรายได้จากการบริจาค                    | 2000           | B01100010        | 4003                | 99                | Y61           | 99        | B01100010 |                                                                                | 10,608.00                                                    |
|                                                 |                                            | ำอธิบายรายกา   | ร : สินทรัพย์ถาว | 612B01FQ0001, s     | 1,2-B0110-FD05-74 | 400120001/001 | -61,FD05, |           |                                                                                |                                                              |
|                                                 |                                            |                |                  |                     |                   |               |           | Tatal .   | 10 609 00                                                                      | 10 608 00                                                    |

## **4.กลุ่ม FT** หมายถึงสินทรัพย์รับโอนมาจากหน่วยงานภายในราคาต่อหน่วยตั้งแต่

5,000บาทขึ้นไป

| ขึ่อ<br>วิธีการข่าระเงิน<br>ค่าอธิบายสมุดรายวัน | รับโอนครุภัณฑ์ จากหน่วยงาน C31610091 ห                               | มายเส               | งขครุภัณฑ์                  | 2-C0401-FT05-                            | 58050010002/001-         | -60                     |                        |                          |           | หมายเลงสมุครายวัน<br>หมายเลงใบลำคัญ :<br>วันที่ใบลำคัญ :<br>หมายเลงใบแจ้งหนี้ : | B01656739<br>602C04FP00021<br>1/10/2016 |
|-------------------------------------------------|----------------------------------------------------------------------|---------------------|-----------------------------|------------------------------------------|--------------------------|-------------------------|------------------------|--------------------------|-----------|---------------------------------------------------------------------------------|-----------------------------------------|
| บัญชี                                           | ชื่อบัญชี                                                            | ļ                   | หล่งเงิน                    | หน่วยงาน                                 | แผนงาน                   | โครงการ                 | ปีการศึกษา             | กองทุน                   | วิเคราะห์ | เดบิต                                                                           | เครดิต                                  |
| <u>120601010101</u>                             | บัญขี่ครุภัณฑ์ส่านักงาน                                              | 2<br>คำอร์<br>5805  | 000<br>มายรายกา<br>0010002/ | C04010010<br>เร : รับโอนครุภัณ<br>001-60 | 4005<br>เฑ์จาก C31610091 | 99<br>ไปยัง C04010010 ศ | Y59<br>กรุภัณฑ์หมายเลข | 99<br>2-C0401-FT05-      | 99        | 16,500.00                                                                       |                                         |
| <u>430901010102</u>                             | บัญชีรายได้จากการรับโอนสินทรัพย์ระหว่างห<br>น่วยงานภายใน มหาวิทยาลัย | 2<br>ค่าอร์<br>5805 | 000<br>มายรายกา<br>0010002/ | C04010010<br>เร : รับโอนครุภัณ<br>001-60 | 4005<br>เฑ์จาก C31610091 | 99<br>ไปยัง C04010010 ค | Y59<br>กรุภัณฑ์หมายเลข | Relate2<br>2-C0401-FT05- | 99        |                                                                                 | 16,500.00                               |
|                                                 |                                                                      |                     |                             |                                          |                          |                         |                        |                          | Total :   | 16,500.00                                                                       | 16,500.00                               |

## 5.กลุ่ม FU หมายถึงสินทรัพย์รับโอนมาจากหน่วยงานภายใน ราคาต่อหน่วย

| ต่ำกว่า                                        | 5,000 บาท                                |                       |                                |                            |                         |                       |                 |           |                                                           |                                         |
|------------------------------------------------|------------------------------------------|-----------------------|--------------------------------|----------------------------|-------------------------|-----------------------|-----------------|-----------|-----------------------------------------------------------|-----------------------------------------|
|                                                |                                          |                       |                                |                            |                         |                       |                 |           |                                                           | 13:45:55                                |
| ชื่อ<br>วิธีการข่าระเงิน<br>คำอธิบายสมุดรายวัน | ลงทะเบียนครุภัณฑ์ต่ำกว่าเกณฑ์ รับโอนมาจา | าคณะเกษตร โต๊         | ะทำงานไม้ สามลิ่               | ั้นขัก ขนาด 60x100;        | x75 จำนวน 1 ดัว         |                       |                 |           | หมายเลขสมุครายวัน:<br>หมายเลขใบสำคัญ :<br>วันที่ไบสำคัญ : | B01479509<br>562B01FQ00024<br>31/5/2016 |
| น้อที                                          | ข้อนัญช                                  | แหล่งเงิน             | หน่วยงาน                       | แผนงาน                     | โครงการ                 | ปีการศึกษา            | กองทน           | วิเคราะห์ | หมายเลขไบแจ้งหนี้ :<br>เดบิต                              | เครดิต                                  |
| <u>510403020601</u>                            | บัญขี่ค่าครุภัณฑ์มูลค่าต่ำกว่าเกณฑ์      | 2000<br>คาอธิบายรายกา | B01090010<br>าร : สินทรัพย์ถาว | 9904003<br>95,562B01FQ0002 | 99<br>4,2-B0109-FU05-7  | Y59<br>1100070002/001 | 99<br>-58,FU05, | 99        | 5,000.00                                                  |                                         |
| <u>510403020601</u>                            | บัญชีค่าครุภัณฑ์มุลค่าด่ากว่าเกณฑ์       | 2000<br>คาอธิบายรายกา | B01090010<br>าร : สินทรัพย์ถาว | 9904003<br>562B01FQ0002    | 99<br>!4,2-B0109-FU05-7 | ¥59<br>1100070002/001 | 99<br>-58,FU05, | 99        |                                                           | 5,000.00                                |
|                                                |                                          | <b></b>               |                                |                            |                         |                       |                 | Total :   | 5,000.00                                                  | 5,000.00                                |

## 6. กลุ่ม FW หมายถึงสินทรัพย์ที่เป็นงานระหว่างทำส่งงานเป็นงวด ๆ(สัญญาจ้างยังไม่ สิ้นสุด)

| 1<br>1<br>P | ้อ<br>ธีการชำระเงิน<br>ำอธิบายสมุดรายวัน | บริษัท ริว่าโคลด์ (เอเซีย) จำกัด (20-01055 | 3700        | )7346)                             |                                                   |                                                     |                                                              |                                           |                        |           | หมายเลขใบสำคัญ :<br>วันที่ใบสำคัญ :<br>หมายเลขใบแจ้งหนี้ : | 602B01PI0686<br>27/9/201<br>RV009/6 |
|-------------|------------------------------------------|--------------------------------------------|-------------|------------------------------------|---------------------------------------------------|-----------------------------------------------------|--------------------------------------------------------------|-------------------------------------------|------------------------|-----------|------------------------------------------------------------|-------------------------------------|
| ĺ           | บัญขี                                    | ขื่อบัญขึ                                  |             | เหล่งเงิน                          | หน่วยงาน                                          | แผนงาน                                              | โครงการ                                                      | ปีการศึกษา                                | กองทุน                 | วิเคราชห์ | เดบิด                                                      | เครดิต                              |
|             | <u>121101010101</u>                      | บัญขึ้งานระหว่างก่อสร้าง/งานระหว่างท่า     | ค่าย<br>ก.ท | 2000<br>ธิบายรายกา<br>160ปรับปรุงเ | B01470010<br>ร : บัญขีพักงาน<br>ห้องเย็นเก็บเมล็ด | 6010<br>ระหว่างก่อสร้าง/งาน<br>เพ้นธุ์ 3 ห้อง สัญญา | 602B014732003<br>ระหว่างทำ13.10217/6<br>เฉขที่อ B 3104/68/25 | Y60<br>598 ลงวันที่ 8<br>560 งวดที่ 1 เป็ | 99<br>uiŝu 1,881,000 1 | 99<br>าท  | 1,881,000.00                                               |                                     |
| ľ           | <u>210101010201</u>                      | บัญขึ้เจ้าหนี้การค้า - บุคคลภายนอก         | ค่าอ        | 2000<br>วธิบายรายกา                | B01470010<br>15 : RV009/60,2                      | 6010<br>20-0105537007346                            | 602B014732003<br>''                                          | Y60                                       | 99                     | 99        |                                                            | 1,881,000.00                        |

## สถานะสินทรัพย์ถาวรในระบบ ERP มีทั้งหมด 6 สถานะ

|        | X   🖶 🖸   | ) 🗟   🔻 🍒 🍒 🏹   10 🕫         |    | • • •       | X   🖹 🙏   🕻  | )          |                            |                                |                          |                        |          |                     |
|--------|-----------|------------------------------|----|-------------|--------------|------------|----------------------------|--------------------------------|--------------------------|------------------------|----------|---------------------|
| ภาพรวม | ทั่วไป    | ค่าเสื่อมราคา การซื้อ/การขาย | มี | Â           |              |            |                            |                                |                          |                        |          | ธุรกรรม (a)         |
| 'n     | เบบมูลค่า | สถานะ                        |    | ชั้นของการเ | งรายการบัญชี | ค่าเสื่อมร | โพรไฟล์การคิดค่าเสื่อมราคา | โพรไฟล์การคิดค่าเสื่อมราคาอื่น | ว้นที่คำนวณค่าเสื่อมราคา | วันที่ที่คิดค่าเสื่อมร | อายุการใ | การสอบถาม (b) 🔸     |
| D      | EP        |                              | ۷  | ปัจจุบัน    |              | ¥          | STR                        |                                | 21/7/2013                | 28/2/2018              | 2        |                     |
|        |           | ย้งไม่ได้ซื้อมา              |    |             |              |            |                            |                                |                          |                        |          | ฟงก์ชน (c) 🔸        |
|        |           | เปิด                         |    |             |              |            |                            |                                |                          |                        |          | การคาดการณ์ (d) 🔸   |
|        |           | ยกเล็ก                       |    |             |              |            |                            |                                |                          |                        |          |                     |
|        |           | ปิด                          |    |             |              |            |                            |                                |                          |                        |          | สินค้าคงคลัง (e) 🔸  |
|        |           | โอน                          |    |             |              |            |                            |                                |                          |                        |          | (a)                 |
|        |           | ตัดจำหน่าย/ขาย               | _  |             |              |            |                            |                                |                          |                        |          | י (g) או אפור<br>או |

- ยังไม่ซื้อมา หมายถึงมีการสร้างรหัสสินทรัพย์และลงทะเบียน FQ แล้ว แต่ยังไม่ได้
   Post (ยังไม่สามารถคิดค่าเสื่อมราคา และตรวจนับพัสดุประจำปีได้)
- เปิด หมายถึง มีการ Post ตามข้อ 1 แล้ว (พร้อมกิดก่าเสื่อมรากา) และตรวจนับ พัสดุประจำปี
- ยกเลิก หมายถึง มีการยกเลิกสินทรัพย์รายการนั้น และ ไม่ต้องตรวจนับพัสดุ ประจำปี
- ปิด หมายถึงมีการคิดค่าเสื่อมราคาหมดแล้ว เหลือมูลค่าสินทรัพย์ 1 บาท (ไม่คิดค่า เสื่อม) และต้องตรวจนับพัสดุประจำปี
- โอน หมายถึงสินทรัพย์ ที่โอนไปให้หน่วยงานอื่นแล้ว (ไม่ต้องตรวจนับพัสดุ ประจำปี
- 6. ตัดจำหน่ายเป็นเศษซาก หมายถึง สินทรัพย์รายการนั้นได้ตัดจำหน่ายออกไปจาก ระบบแล้ว (ไม่ต้องตรวจนับพัสดุประจำปี)

## สาเหตุการบันทึกสินทรัพย์ไม่ถูกต้อง

1.สร้างรหัสสินทรัพย์ผิดกลุ่ม เช่น ทำใบอนุมัติจ่ายไว้กลุ่มครุภัณฑ์สำนักงาน สร้าง รหัสสินทรัพย์เป็นกลุ่มครุภัณฑ์คอมพิวเตอร์

**วิธีการแก้ไข** ปรับปรุงออก เปลี่ยนสถานะเป็นยกเลิก สร้างรหัสใหม่ที่ถูก

 2. วงเงินต่อหน่วยไม่ถึง 5,000 บาท สร้างเป็น กลุ่ม FA (คิดค่าเสื่อมราคา) ที่ถูกต้อง สร้างเป็น กลุ่ม FN (ไม่คิดค่าเสื่อมราคา) **วิธีการแก้ไข** ปรับปรุงออกเปลี่ยนสถานะเป็นยกเลิก สร้างรหัสใหม่ที่ถูก

 สร้างสิ้นทรัพย์ผิดหน่วยงาน เช่น งบประมาณได้รับที่สำนักงานเลขา สร้างสินทรัพย์ที่ภาควิชา

**วิธีการแก้ไข** ปรับปรุงออกเปลี่ยนสถานะเป็นยกเลิก สร้างรหัสใหม่ที่ถูก 4.สร้างผิดแหล่งเงิน

วิธีการแก้ไข ปรับปรุงออกเปลี่ยนสถานะเป็นยกเลิก สร้างรหัสใหม่ 5.สร้างสินทรัพย์ระบุจำนวนเงินไม่ตรงกับใบตั้งหนี้ สาเหตุอาจเกิดจากบันทึก ราคาไม่รวมภาษีมูลค่าเพิ่ม

**วิธีการแก้ไข** ปรับจำนวนเงินเพิ่ม หรือลคลงให้ตรงกับใบตั้งหนี้ ไม่ต้องสร้างรหัส ใหม่

6. สัญญาก่อสร้างเบิกง่ายเป็นงวด ไม่มีการสร้างทะเบียนงานระหว่างทำ
 วิธีการแก้ใข สร้างทะเบียนเพิ่มบันทึกรับรู้ให้ตรงกับยอดทางบัญชี

ขั้นตอนการปรับปรุงให้สถานะเป็นยกเลิก เช่น ซื้อสินทรัพย์ราคาต่อหน่วย 2,621.50 บาท สร้างรหัสสินทรัพย์ เป็น FA (คิดค่าเสื่อม) ต้องยกเลิกรหัสสินทรัพย์ FA.. และสร้าง รหัสสินทรัพย์ใหม่เป็น FN.. ดำเนินการดังนี้

## 1. ใบสำคัญตั้งหนี้ไม่ต้องปรับปรุงออก

|                                                | ปี2561-เงินรายได้-คณะเกษตร-ใบสำคัญตั้งหนี้ |                        |                                 |                          |                          |            |        |           |                                                            | หน้ำ 1<br>31/7/2018<br>13:23:57            |
|------------------------------------------------|--------------------------------------------|------------------------|---------------------------------|--------------------------|--------------------------|------------|--------|-----------|------------------------------------------------------------|--------------------------------------------|
| ขื่อ<br>วิธีการข่าระเงิน<br>คำอธิบายสมุดรายวัน | บริษัท ยิ่งเจริญ โปรแม็กซ์ จำกัด (20-030)  | 5559004810)            |                                 |                          |                          |            |        |           | หมายเลขใบสำคัญ :<br>วันที่ใบสำคัญ :<br>หมายเลขใบแจ้งหนี้ : | 612B01PI05272<br>2/7/2018<br>IV610522-0043 |
| บัญชี                                          | ชื่อบัญชี                                  | แหล่งเงิน              | หน่วยงาน                        | แผนงาน                   | โครงการ                  | ปีการศึกษา | กองทุน | วิเคราชห์ | เดบิต                                                      | เครดิต                                     |
| <u>120605010201</u>                            | บัญขี่พักครุภัณฑ์การเกษตร                  | 2000<br>ค่าอธิบายรายกา | B01470010<br>เร : บัญชีพักครุภั | 6010<br>ัณฑ์การเกษตร     | 612B014731013            | Y61        | 99     | 99        | 2,621.50                                                   |                                            |
| <u>210101010201</u>                            | บัญขี่เจ้าหนี้การค้า - บุคคลภายนอก         | 2000<br>คำอธิบายรายกา  | B01470010<br>15 : IV610522-0    | 6010<br>043,20-03055590( | 612B014731013<br>04810,, | Y61        | 99     | 99        |                                                            | 2,621.50                                   |
|                                                |                                            |                        |                                 |                          |                          |            |        | Total :   | 2,621.50                                                   | 2,621.50                                   |

## 2. ปรับทะเบียนสินทรัพย์ที่สร้างผิดออก

| ภาพรวม ทั่วไป รายล                                                                                           | ละเอียดทางเทคนิค โครงสร้าง การประกัน                                               | เ ที่ตั้ง การเรีย                                                      | เงลำดับ อื่นๆ                                                                      |                                                                                          |                                                                 |                                                                              |                                                                     |                                          | ฟังก์ชัน (a)                                                                                           | •                                       |
|----------------------------------------------------------------------------------------------------|------------------------------------------------------------------------------------|------------------------------------------------------------------------|------------------------------------------------------------------------------------|------------------------------------------------------------------------------------------|-----------------------------------------------------------------|------------------------------------------------------------------------------|---------------------------------------------------------------------|------------------------------------------|----------------------------------------------------------------------------------------------------|-----------------------------------------|
| กลุ่มสินทรัพย์ถาวร                                                                                           | หมายเลขสินทรัพย์ถาวร                                                               |                                                                        | ชื่อ                                                                               | ชื่อส่                                                                                   | ่ำหรับค้นหา                                                     | ปัจ                                                                          | กา ภาษี                                                             |                                          | รูปแบบมูลค่า (b)                                                                                       |                                         |
| FA10                                                                                                    | 2-B0147-FA10-43200020005/002-                                                      | 61                                                                     | เครื่องปั้มน้ำ                                                                     | • เครื่อ                                                                                 | งเป้มน้ำ                                                        | •<br>•                                                                       |                                                                     |                                          | สินทรัพย์ถาวรที่ได้มาเพิ่ม                                                                             | ı (d)                                   |
|                                                                                                    |                                                                                    |                                                                        |                                                                                    |                                                                                          |                                                                 |                                                                              |                                                                     |                                          | การซ่อมบำรุงสินทรัพย์                                                                                  | (f)                                     |
|                                                                                                    |                                                                                    |                                                                        | GL                                                                                 | Posted Voucl                                                                             | her - รายงาน                                                    |                                                                              |                                                                     |                                          |                                                                                                    | _ 🗆 🗙                                   |
| ไฟล์ แก้ไข เครื่องมือ                                                                                        | คำสั่ง วิธีใช้                                                                     |                                                                        |                                                                                    |                                                                                          |                                                                 |                                                                              |                                                                     |                                          |                                                                                                    |                                         |
| 🖶 🕘 (일 🔍 ) 🖕 (일 )                                                                                            | -<br>-                                                                             |                                                                        |                                                                                    |                                                                                          |                                                                 |                                                                              |                                                                     |                                          |                                                                                                    |                                         |
|                                                                                                    |                                                                                    |                                                                        |                                                                                    |                                                                                          |                                                                 |                                                                              |                                                                     |                                          |                                                                                                    |                                         |
| ชื่อ<br>วิธีการประเงิน<br>ค่าอธินายสมุดรายวัน                                                                | ลงทะเบียนครุภัณฑ์เครื่องปั้มน้ำ จำนวน 1<br>                                        | เครื่อง                                                                | ปี.                                                                                | 2561-เงินร                                                                               | รายได้-คณะ                                                      | (เกษตร-ลง                                                                    | ทะเบียน                                                             | ครุภัณฑ์                                 | หมายเลขสมุคราบวัน<br>หมายเลขใบสำคัญ :<br>วันที่ใบสำคัญ :<br>หมายเลขใบแจ้งหนี้ :                        | 1<br>1<br>612B01FQ<br>1/                |
| ชื่อ<br>วิธีการปาระเงิน<br>ค่าอธิมายสมุดรายวัน<br>บัญชี                                                      | ลงทะเบียนครุภัณฑ์เครื่องบั้มน้ำ จำนวน 1<br> ชื่อนัญชี                              | เครื่อง<br>แหล่งเงิน                                                   | <b>ปี</b><br>หน่วยงาน                                                              | 2561-เงินร<br>แผนงาน                                                                     | รายได้-คณะ<br>โครงการ                                           | (เกษตร-ลง<br>) ปีการศึกษา                                                    | <b>ทะเบียน</b><br>กองทุน                                            | <b>ครุภัณฑ์</b><br>วิเคราะห์             | หมายเลขอมุคราะวัน<br>หมายเลขใบลำคัญ :<br>วันที่ใบสำคัญ :<br>หมายเลขใบแจ้งหนี้ :<br>เดบัต               | 1<br>1<br>612B01FQ<br>1/<br>1/          |
| ขึ้อ<br>วิธีการปาระเงิน<br>ค่าอธิบายสมุดรายวัน<br><u>มัญชี</u><br><u>120605010101</u>                        | ลงทะเบียนครุภัณฑ์เครื่องปั้มน้ำ จำนวน 1<br> ชื่อบัญชี<br>บัญชีครุภัณฑ์การเกษตร     | เครื่อง<br>แหล่งเงิน<br>2000<br>ค่าอธิมายรายกา                         | ปี<br>หน่วยงาน<br>B01740092<br>15 : สันทรัพย์ถาว                                   | <b>2561-เงินร</b><br><u>แผนงาน</u><br>9999<br>ร ,612B01FQ0000                            | ร <b>ายได้-คณะ</b><br><u>โครงการ</u><br>99<br>15,2-80147-FA10-4 | (เกษตร-ลง)           ปีการศึกษา           Y61           3200020005/002-      | <b>ทะเบียน</b><br><u>กองทุน</u><br>99<br>51,FA10,                   | <b>ครุภัณฑ์</b><br>วิเคราะห์<br>99       | หมายเลขสบุครายวัน<br>หมายเลขใบต่ำคัญ :<br>วันที่ใบต่ำคัญ :<br>หมายเลขใบแจ้งหนี้ :<br>เดบิต<br>2,621.50 | 1<br>1<br>612B01FQ<br>1/<br>1/          |
| ชื่อ<br>วิธีการปาระเงิน<br>ค่าอธิบายสมุดรายวัน<br><u>มัญชื</u><br><u>120605010101</u><br><u>120605010201</u> | ลงทะเบียนครุภัณฑ์เครื่องปั้มน้ำ จำนวน 1<br> ชื่อบัญชี<br>บัญชีครุภัณฑ์การเกษตร<br> | เครื่อง<br>แหล่งเงิน<br>2000<br>คำอธิมายรายกา<br>2000<br>คำอธิมายรายกา | ปี<br>หน่วยงาน<br>801740092<br>15 : สินทรัพย์ดาว<br>801740092<br>15 : สินทรัพย์ดาว | <b>2561-เงินร</b><br><u>แผนงาน</u><br>9999<br>ร ,612801FQ0000<br>9999<br>ร ,612801FQ0000 | ร <b>ายได้-คณะ</b><br><u> </u>                                  | (เกษตร-ลง<br>มีการศึกษา)<br>Y61<br>3200020005/002-<br>Y61<br>3200020005/002- | <b>ทะเบียน</b><br><u>คองทุน</u><br>99<br>51,FA10,<br>99<br>51,FA10, | <b>ครุภัณฑ์</b><br>วิเคราะท์<br>99<br>99 | หมายเลขสมุคราะรัน:<br>หมายเลขใบสำคัญ :<br>วันที่ใบสำคัญ :<br>หมายเลขใบแจ้งหนี้ :<br>เดบัต<br>2,621.50  | 1<br>1<br>612801FQ<br>1/<br>1/<br>2,621 |

 สร้างสมุด FQ เข้าไปเลือกระบบการบริหารสินทรัพย์ถาวร – เลือกสมุดรายวัน – สินทรัพย์ถาวร ระบุวันที่ปรับปรุง เลือกชนิดธุรกรรม เป็น การปรับปรุงการซื้อ สินทรัพย์ บัญชีระบุรหัสสินทรัพย์ที่ต้องการปรับปรุง ระบุคำอธิบาย จำนวนเงิน ใส่ช่องเดรดิต หลังจากนั้นตรวจสอบ และ Post ลงบัญชี

| วดดุล                        | รวมเดบิต                                                                                                    | รวมเครดิต                       |      |                              |       |          |                     |             | ลงรายการบัญชี      |      |
|------------------------------|----------------------------------------------------------------------------------------------------|---------------------------------|------|------------------------------|-------|----------|---------------------|-------------|--------------------|------|
| สมุดรายวัน:                  | สมุดรายวัน:                                                                                                    | สมุดรายวัน:                     |      |                              |       |          |                     |             | ตรวจสอบความถูกต้อง |      |
| ต่อโบสำคัญ:                  | ต่อใบสำคัญ:                                                                                                    | ต่อใบสำคัญ:                     |      |                              |       |          |                     |             | 3.62               |      |
| กาพราย เก็ปป รูเ             | huuyada 🕅 Undi                                                                                                    |                                 | _    |                              |       |          | _                   |             | Warrou             |      |
| วันที่                       | ชนิตธุหารม                                                                                                    | ນໍ້າມູຈີ                        | รูปแ | ค่าออิบายรายการ              | เตบิต | เหรดิต   | ชนิดของบัญชีดรงข้าม | บ้าบชีดรงข้ | ข้อเสนอ            |      |
| <ul> <li>1/7/2018</li> </ul> | การปรับปรุงการซื้อสินหร่พย์ 🗸                                                                                                    | 2 80147 FA10 43200020005/002 61 | DEP  | ปรับสินหรัพข์ออกเนื่องจากบัน |       | 2,621.50 | บัญชีแยกประเภท      | 12060501    | การสอบถาม          |      |
|                              | การซื้อสินหรัพย์                                                                                                    |                                 |      |                              |       |          |                     |             | พีมพ์ (a)          | 1000 |
|                              | การปรับปรุงการซื้อสินหรัพย์                                                                                                    |                                 |      |                              |       |          |                     |             |                    |      |
|                              | ต่าเสื่อมราดา<br>อาระไข้ แระเว่าเสื่อมราคว                                                                                                    |                                 |      |                              |       |          |                     |             |                    |      |
|                              | การประเม็นต่ำไหม่<br>การปรับปรุแบบเห็มต่ำ<br>ทากปรับปรุแบบสตต่า<br>ทากต้อร่าหน่าย - ทางชาย<br>การต้อร่าหน่าย - หรุษชาก<br>สำรองสำหรับส่วนสำรอง |                                 | _    |                              |       |          |                     |             |                    |      |
|                              | โอนย้ายจากส่วนส่ารอง                                                                                                    |                                 |      |                              |       |          |                     |             |                    |      |
| <                            | ด่าเสื่อมราดาพิเสษ                                                                                                    |                                 |      |                              |       |          |                     | >           |                    |      |
| <b>โบสำคัญ:</b> 612B01F0     | 200006 ชื่อนัญชี:                                                                                                    | เครื่องปั้มน้ำ                  |      |                              |       |          |                     |             |                    |      |
| ลกุลผิน: บาท 😽               | ชื่อปัญชีตรงข้าม:                                                                                                    | บ้ญชีพักครุภัณฑ์การเกษะ         |      |                              |       |          |                     |             |                    |      |

|                                        |                                                   |                        | ปี                            | 2561-เงินร                   | ายได้-คณะ                     | เกษตร-ล         | งทะเบียนด | ารุภัณฑ์  |                                        | 1     |
|----------------------------------------|---------------------------------------------------|------------------------|-------------------------------|------------------------------|-------------------------------|-----------------|-----------|-----------|----------------------------------------|-------|
| ชื่อ                                   |                                                   |                        |                               |                              |                               |                 |           |           | หมายเลขสมุครายวัน<br>หมายแลขใบสำคัญ    | B02   |
| วิธีการชาระเงิน<br>ค่าอธิบายสมุดรายวัน | ปรับสินทรัพย์ออกเนื่องจากบันทึกผิดกลุ่มที่ถูก<br> | ต้องเป็นกล่ม FN        |                               |                              |                               |                 |           |           | วันที่ใบสำคัญ :<br>หมายเลขใบแจ้งหนี้ : | 1/    |
| บัญชี                                  | ชื่อบัญชี                                         | แหล่งเงิน              | หน่วยงาน                      | แผนงาน                       | โครงการ                       | ปีการศึกษา      | กองทุน    | วิเคราะห์ | เดบิต                                  | เคร   |
| <u>120605010201</u>                    | บัญขี่พักครุภัณฑ์การเกษตร                         | 2000<br>ค่าอธิบายรายกา | B01740092<br>ร : ปรับสินทรัพย | 9999<br>ย์ออกเนื่องจากบันทึก | 99<br>ผิดกลุ่มที่ถูกต้องเป็นก | Y61<br>กลุ่ม FN | 99        | 99        | 2,621.50                               |       |
| <u>120605010101</u>                    | บัญชีครุภัณฑ์การเกษตร                             | 2000<br>คำอธิบายรายกา  | B01740092<br>ร : ปรับสินทรัพย | 9999<br>ข์ออกเนื่องจากบันทึก | 99<br>ผิดกลุ่มที่ถูกต้องเป็นก | Y61<br>าล่ม FN  | 99        | 99        |                                        | 2,621 |
|                                        |                                                   |                        |                               |                              |                               |                 |           | Total :   | 2,621.50                               | 2,621 |

## 4 .เมื่อ Post ลงบัญชี ธุรกรรมทางสินทรัพย์จะเกิดการปรับปรุงการซื้อสินทรัพย์ที่

## ยอดติดลบ จำนวน 2,621.50 บาท

| ปแบบมูลค่า สถานะ                                                                                                    | ชั้นของการลงรายการบัญ                                                                                                    | ซี ค่าเสื่อมราคา '                                                                                                    | โพรไฟล์การคิดค่าเสื่อมราคา                                       | โพรไฟล์ | ว้นที่คำนวณค่าเสื่อมราคา                                       | วันที่ที่คิด | จ่าเสื่อมราคาครั้งหลังสุด | อายุการใช้งาน               | รอบระยะเวลาการคิด               |
|----------------------------------------------------------------------------------------------------|----------------------------------------------------------------------------------------------------|----------------------------------------------------------------------------------------------------|------------------------------------------------------------------|---------|----------------------------------------------------------------|--------------|---------------------------|-----------------------------|---------------------------------|
| •                                                                                                    | *                                                                                                    | • •                                                                                                    | •                                                                | •       |                                                                | -            | *                         | •                           |                                 |
| DEP ยกเลิก                                                                                                    | ∨ ปัจจุบัน                                                                                                    | ✓ 5                                                                                                    | STR                                                              |         | 1/7/2018                                                       |              |                           | 5.00                        | 1826                            |
| 113100 103533013 63323 3510                                                                                                    |                                                                                                    |                                                                                                    |                                                                  |         |                                                                |              |                           |                             |                                 |
|                                                                                                    | ▼   14 44 4 - ▶ 10 41                                                                                                    | 🖺 🔰 🖉                                                                                                    |                                                                  | -       |                                                                | -            | _                         |                             |                                 |
| มารอ หายงงย์ ศิโฟง 2010<br>= X   = โอ โอ   🔻 🖫 📡<br>รวม ทั่วไป มิติ ประวัติ                                                                                                    | ▼   14 ≪ 4 ► ≫ +1                                                                                                    | l 🖞 🔺 🛛 🧭                                                                                                    | _                                                                |         | _                                                              |              |                           |                             | ใบสำคัญ                         |
| มาระ รายงงอ ค.เพ 2500<br>พ.ศ. 2500 พ.ศ. 2500<br>รวม ทั่วไป มิติ ประวัติ<br>ใบสำคัญ                                                                                                    | 🍸   I🌩 📢 🖣 🕨 🌩 🔶<br>วันที่ธุรกรรม                                                                                                    | 🖹 🔎 🕜<br>หมายเลขสินเ                                                                                                    | หรัพย์กาวร                                                       | -       | ชนิดธุรกรรม                                                    |              | จำเ                       | เวนเงิน                     | <b>ใบสำคัญ</b><br>การสืบคันกลับ |
| <ul> <li>แก่ง เราองสอ ติได้ เป็น</li> <li>เป็น</li> <li>เป็น</li>     &lt;</ul> | ♥ (I ← ≪I ◀ ► I ► ← I<br>วันที่ธุรกรรม<br>1/7/2018                                                                                                    | <ul> <li>พมายเลขสินเ</li> <li>2-B0147-FJ</li> </ul>                                                                                                    | หรัพย์กาวร *<br>A10-43200020005/002-61                           | 1 1     | ชนิดธุรกรรม<br>ารชื้อสินหรัพย์                                 |              | ຈຳາ<br>2,6                | เวนเงิน<br>i21.50           | <b>ใบสำคัญ</b><br>การสืบคันกลับ |
| <ul> <li>แก่ง เราองสอ พักษ (ประ</li> <li>เราอิ เด เรา รี รี รี รี รี รี</li> <li>ราม หัวไป มิติ ประวัติ<br/>ในสำคัญ</li> <li>612801FQ00005</li> <li>612801FQ00006</li> </ul>                                                                                                    | ▼ 10 ≪1 < ► ► ♦1 วันที่ธุรกรรม 1/7/2018 1/7/2018                                                                                                    | <ul> <li>милинала</li> <li>милинала</li> <li>хилинала</li> <li>хилинала</li></ul> | หรัพม์กาวร *<br>A10-43200020005/002-61<br>A10-43200020005/002-61 | 1 1     | ชนิดธุรการม<br>ารซื้อสินหรัพย์<br>ารปรับปรุงการซื้อสินหรัพย์   |              | ຈຳາ<br>2,6<br>-2,6        | เวนเงิน<br>521.50<br>521.50 | <b>ใบสำคัญ</b><br>การสืบคันกลับ |
| <ul> <li>แก่ง เราองสอ พักษ 2019</li> <li>เก่า เราองสอ พักษ 2019</li> <li>เก่า เราองสอ พักษ 2019</li> </ul>                                                                                                    | ▼         I         I | <ul> <li>милинаодии</li> <li>2-B0147-F/</li> <li>2-B0147-F/</li> </ul>                                                                                                    | หรัพม์กาวร ≜<br>A10-43200020005/002-61<br>A10-43200020005/002-61 | 1 1     | ชนิดธุรกรรม<br>วารซื้อสินหรัพย์<br>วารปรับปรุงการซื้อสินหรัพย์ |              | ຈຳນ<br>2,6<br>-2,6        | เวนเงิน<br>521.50<br>521.50 | <b>ใบสำคัญ</b><br>การสืบคันกลับ |

- 5 .แจ้งงาน ERP เปลี่ยนสถานจากเ**ปิด** เป็น<mark>ยกเลิก</mark>
- 6. สร้างรหัสใหม่ที่ถูกต้อง หลังจากนั้นลงทะเบียน FQ

**ขั้นตอนการปรับปรุงยอดเงินไม่ถูกต้อง** เช่นสร้างทะเบียนยอดเงินน้อยกว่าใบตั้ง หนี้ ให้ดำเนินการดังนี้

1.ใบตั้งหนี้ไม่ต้องปรับปรุงออก ยอดตั้งหนี้อยู่ที่ 209,720. บาท ยอดทางทะเบียน
 209,000. บาท ซึ่งจำนวนเงินทางทะเบียนขาดไป 720 บาท

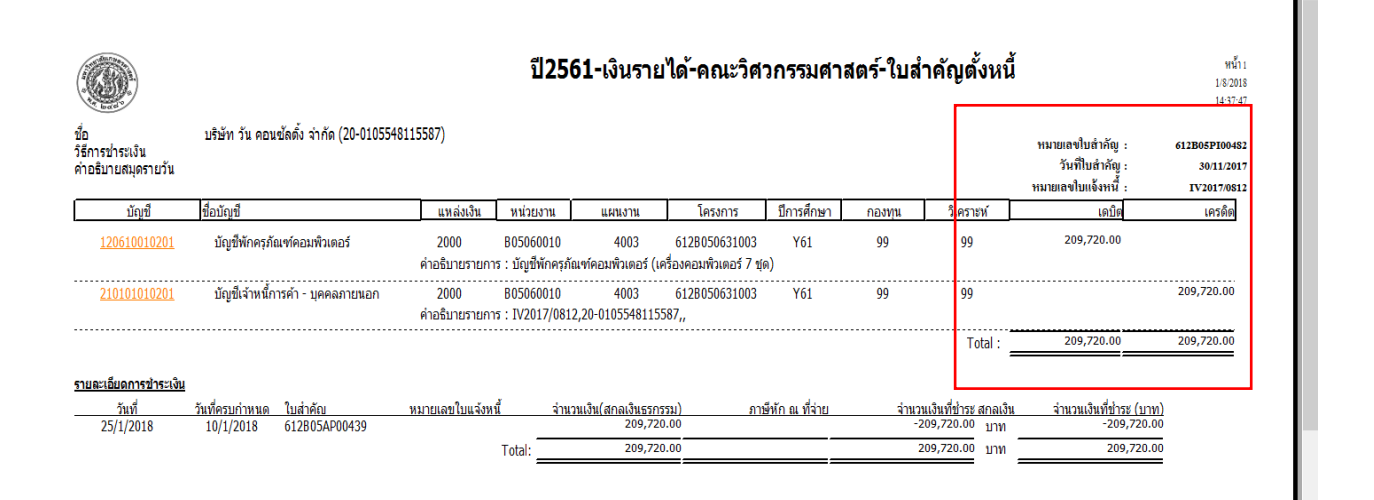

## 2.ปรับปรุงยอคเงินเพิ่มทางทะเบียน ซึ่งขาคไป 720 บาท

| กม ทั่วไป รายส                                                              | ะเอียดทางเทคนิค โครงสร้าง การประกัน ที่ตั้ง ก                                                                             | กรเรียงล่าดับ   อื่นๆ                     | 1                                                                                                  |                                                                        |                                                         |                                                                                        |                                                      |                                               | ฟังก์ชัน                                                                                                    | (a) •                               |
|-----------------------------------------------------------------------------|----------------------------------------------------------------------------------------------------|-------------------------------------------|----------------------------------------------------------------------------------------------------|------------------------------------------------------------------------|---------------------------------------------------------|----------------------------------------------------------------------------------------|------------------------------------------------------|-----------------------------------------------|----------------------------------------------------------------------------------------------------|-------------------------------------|
| กลุ่มสิ้นหรัพย์กาวร                                                         | หมายเลขสินหร้พย์กาวร                                                                                                    | ชื่อ                                      |                                                                                                    | ที่ตั้งเ                                                               | เอกสาร ชื่อสำหรับคั                                     | เหา                                                                                    | ป่จ                                                  | กาษี                                          | วูปแบบมูลร                                                                                                    | in (b)                              |
| •                                                                           | -<br>2-80506-FA18-74400010003/001-61                                                                                      | * ເດຣັ້ດເວດນທີ                            | ส้วเขวร์ผดสอบ                                                                                      | •                                                                      | • ເອຣັ່ລະອວມທີ                                          | ν                                                                                      |                                                      |                                               | สินหรัพย์กาวรที่ไ                                                                                                    | ด้มา <mark>เ</mark> พิ่ม (d)        |
| 110                                                                         | 2 2000 1110 11100100000001 01                                                                                             | - Internet                                |                                                                                                    |                                                                        | IN IO IN ORT                                            |                                                                                        |                                                      |                                               | การซ่อมบ่ารุงสิ่ง                                                                                                    | แทร้พย์ (f)                         |
|                                                                             |                                                                                                    |                                           |                                                                                                    |                                                                        |                                                         |                                                                                        |                                                      |                                               | รายละเอียดการต                                                                                                    | รวจมับ (g)                          |
|                                                                             |                                                                                                    |                                           | ปี2561·                                                                                            | -เงินรายไ <b>ด</b>                                                     | <b>า้-คณะวิ</b> ศว <i>เ</i>                             | ารรมศาสต                                                                               | ดร์-ลงทะ                                             | ะเบียนครุภั                                   | <b>ณฑ์</b><br>หมายเลขสมุครายวัน:<br>หมายเลขใบลำคัญ :                                                                       | B(                                  |
| รข่าระเงิน<br>บายสมุดรายวัน                                                 | ลงทะเบียนครุภัณฑ์คอมพิวเดอร์ จำนวน 1 เครื่อ                                                                               | J                                         | ปี2561                                                                                             | -เงินรายไ <b>ด</b>                                                     | ง้-คณะวิศวง                                             | ารรมศาสต                                                                               | จร์-ลงทร                                             | ะเบียนครุภั                                   | <b>ณฑ์</b><br>หมายเลขสบุตรายวัน:<br>หมายเลขโบสำคัญ :<br>วันที่ใบสำคัญ :<br><del>หมายแลงใบแล้งหนี้ :</del>                  | B(<br>612B05F(<br>1                 |
| รข่าระเงิน<br>บายสมุดรายวัน<br>บัญชี                                        | ลงทะเบียนครุภัณฑ์คอมพิวเตอร์ จำนวน 1 เครื่อ<br>ชื่อบัญชี                                                                  | ง<br>แหล่งเงิน                            | <b>ปี2561</b> •<br>หม่วยงาน                                                                        | -เงินรายได<br>แผนงาน                                                   | <b>ก้-คณะวิศว</b> ร<br>โครงการ                          | <b>ารรมคำสถ</b><br>ปีการศึกษา                                                          | กร์- <b>องท</b> ร                                    | ร <b>เบียนครุภั</b> ร<br>วิเคราะห์            | ณฑ์<br>หมายเลขสบุคราชวัน<br>หมายเลขไบต่ำคัญ :<br>วันที่ไบต่ำคัญ :<br>หมายเลขไบแจ้งหนี้ :<br>เดบิต                          | B(<br>612B05F(<br>1<br>             |
| รข่าระเงิน<br>มายสมุดรายวัน<br><u>บัญขี</u><br>120610010101                 | ลงทะเบียนครุภัณฑ์คอมพิวเดอร์ จ่านวน 1 เครื่อ<br> ชื่อบัญชื<br>บัญชีครุภัณฑ์คอมพิวเตอร์<br>เ                               | ง<br>แหล่งเงิน<br>2000<br>ค่าอธิบายรายการ | <b>ปี2561-</b><br><u>หน่วยงาน</u><br>805060010<br>: สินทรัพย์ถาวร                                  | <b>-เงินรายได</b><br>แผนงาน<br>4003<br>,612805FQ0000                   | <b>ก้-คณะวิศว</b><br>โครงการ<br>99<br>4,2-80506-FA18-74 | <b>ารรมค่าสถ</b><br>ปีการศึกษา<br>Y61<br>1400010003/001                                | <b>กร์-ลงท</b> ะ<br>กองทุน<br>99<br>-61,FA18,        | ะ <b>เบียนดรุภ</b> ั<br>วิเคราะห์<br>99       | ณฑ์<br>หมายเลขสมุดราชวัน<br>หมายเลขใบเล้ากัญ :<br>วันที่ใบเล้าหนี้ :<br>เดบิต<br>209,000.00                                | Bi<br>612B05F<br>1<br>1             |
| รข่าระเงิน<br>มายสมุดรายวัน<br><u>บัญชี</u><br>120610010101<br>เ20610010201 | ลงทะเบียนครุภัณฑ์คอมพิวเตอร์ จำนวน 1 เครื่อ<br> ชื่อบัญชี<br>บัญชีครุภัณฑ์คอมพิวเตอร์<br>บัญชีพักครุภัณฑ์คอมพิวเตอร์<br>ผ | ง                                         | <b>ปี2561</b> -<br><u>หน่วยงาน</u><br>B05060010<br>: สินทรัพย์ถาวร<br>B05060010<br>: สินทรัพย์ถาวร | -เงินรายได<br>แผนงาน<br>4003<br>,612805FQ0000<br>4003<br>,612805FQ0000 | <b>ก้-คณะวิศว</b>                                       | <b>ารรมค่าส</b><br><u>มีการศึกษา</u><br>Y61<br>i400010003/001<br>Y61<br>i400010003/001 | <u>กองทุน</u><br>99<br>-61.FA18,<br>-99<br>-61.FA18, | ะ <b>เบียนดรุภ</b> ั<br>วิเคราะห์<br>99<br>99 | ณฑ์  หมายเลขสมุดรายวัน<br>หมายเลขใบสำคัญ :<br>วันที่ใบสำคัญ :<br><u>หมายแลงใบแล้งหนี้ :</u><br><u>เดเบิล</u><br>209,000.00 | B(<br>612B05F-<br>1<br>.R<br>209,00 |

3.สร้างสมุด FQ ระบุวันที่ปรับปรุง เลือกชนิดธุรการรมเป็นการปรับปรุงการซื้อ สินทรัพย์ บัญชีใส่รหัสสินทรัพย์ที่ต้องการปรับปรุง ระบุกำอธิบาย ใส่จำนวนเงินที่ขาดใน ช่องเดบิตจำนวน 720 บาท หลังจากนั้นตรวจสอบความถูกต้อง และ Post ลงบัญชี

| 0000                                                                                                    | ຽວນເອນິສ                                                                                       |                       | รวเทครอิต     |     |                                                |        |                       |                    |
|----------------------------------------------------------------------------------------------------|------------------------------------------------------------------------------------------------|-----------------------|---------------|-----|------------------------------------------------|--------|-----------------------|--------------------|
| on and the second second second second second second second second second second second second second second s | THE DE                                                                                         |                       |               |     |                                                |        |                       | ลงรายการบญช        |
| สมุตรามวัน:                                                                                                    | สมุตรายวัน:                                                                                    | 720.00                | สมุดรายวัน:   |     | 720.00                                         |        |                       | ตรวจสอบความถูกตั้ง |
| ต่อโบสำคัญ:                                                                                                    | ต่อโบสำคัญ:                                                                                    | 720.00                | ต่อใบสำคัญ:   |     | 720.00                                         |        |                       | •                  |
| าพรวม หัวไป รูปแบบมูล                                                                                          | หล่า มิติ ประวัติ                                                                              |                       |               | -   |                                                |        |                       | พังก์สุบัน         |
| วันที                                                                                                    | ชนิดธรกรรม                                                                                     | บัณฑี                 |               | niu | ด่างอิบายรายการ                                | ເສບິສ  | เครดิต ชนิดของบัญชีตร | ซ้อเสนอ            |
| 1/7/2018                                                                                                    | การปรับปรุงการซื้อสินหรัพย์                                                                    | ✓ 2-80506-FA18-744000 | 010003/001-61 | DEP | ปรับปรุงสินหรัพย์เนื่องจากบันทึกผินชาดไป 720 บ | 720.00 | บัญชีแยกประเภท        | การสอบกาม          |
|                                                                                                    | การซื้อสินหรัพย์                                                                               |                       |               |     |                                                |        |                       | ທີມໜີ (a)          |
|                                                                                                    | การปกับปรุงการซื้อสินหวัดขั                                                                    |                       |               |     |                                                |        |                       |                    |
|                                                                                                    | ด่าเสื่อมราคา<br>การปรับปรุงค่าเสื่อมราคา<br>การประเมินต่าโหม<br>การปรับปรุงแบบเพิ่มต่า        |                       |               |     |                                                |        |                       |                    |
|                                                                                                    | การปรับปรุงแบบลดดำ<br>การตัดจำหน่าย - การชาย<br>การตัดจำหน่าย - เสษชาก<br>สำรองสำหรับส่วนสำรอง |                       |               |     |                                                |        |                       |                    |
| <                                                                                                    | โอนข้ายจากส่วนสำรอง                                                                            |                       |               |     |                                                |        | 3                     |                    |

 เมื่อ Post ลงบัญชีแล้ว รหัสสินทรัพย์จะเกิดธุรกรรมเพิ่มเป็นการปรับปรุงการซื้อ สินทรัพย์ จำนวน 720 บาท รวมยอดทางทะเบียน เป็น 209,720 บาท ซึ่งจะตรงกับ ยอดตั้งหนี้ทางบัญชี

| 0                                                         |                                       |                                                                                                    |                                                                |                                  |               |                          | 4                                            |
|-----------------------------------------------------------|---------------------------------------|----------------------------------------------------------------------------------------------------|----------------------------------------------------------------|----------------------------------|---------------|--------------------------|----------------------------------------------|
| บบมูลคา                                                   |                                       | การชื่อสินหรัพย์                                                                                                |                                                                |                                  |               |                          | การสอบกาม                                    |
| ปแบบมูลค่า:                                               | DEP                                   | วันที่เริ่มคิดค่าเสื้อมราคา (วันที่ 1 ของเดือน)                                                                 | 1/7/2018                                                       |                                  |               |                          | daristu                                      |
| ั้นของการลงรายการบัญชี:                                   | ปัจจุบัน 🗸                            | ราคาหุนของสินหรัพย์:                                                                                            | 209,720.00                                                     |                                  |               |                          | - Herrow                                     |
| ดเศษค่าเสื่อมราคา:                                        | 0.01                                  | วิธีการใต้มา:                                                                                                   | ~                                                              |                                  |               |                          | การตาดการณ์                                  |
| จสถบมลค่าสหวีตามบัณฑี                                     |                                       | Original acquisition price:                                                                                     | 209,000.00                                                     |                                  |               |                          | สินตัวคงคลัง                                 |
| anandan ulunan manka                                      | A                                     | An an exercise production of the second second second second second second second second second second second s |                                                                |                                  |               | Y                        | รายงาน                                       |
|                                                           |                                       |                                                                                                    |                                                                |                                  |               |                          |                                              |
| ຽປແບບມູລອາ                                                |                                       |                                                                                                    |                                                                |                                  |               | ากห                      | 1000 usr 🗃                                   |
| รูปแบบมูลตา<br>ใบสำคัญ                                    | วันที่ธุรกรรม                         | หมายเลขสินเทร็ตบราว                                                                                             | ชนิดธุรกรรม                                                    | สำนวนดื่น                        | กรสับคันกลับ  | บาท<br>ารซ่อม            | 1000 usr 🗃<br>บำรุงสินหรัพย์                 |
| รูปแบบมูลดา<br>ใบสำคัญ<br>612805FQ00004                   | วันที่ธุรกรม<br>1/7/2018              | หมายเลขสิมเท้พย์การร *<br>2-80506-FA18-74400010003/001-61                                                       | ชนิดธุรการม<br>การซื้อสินหรีพย์                                | จำนวมสืน<br>209,000.00           | การสืบคันกลับ | บาห<br>ารซ่อม<br>ยละเอีย | 1000 usr ส<br>บำรุงสินหรัพย์<br>เดการตรวจนับ |
| รูปแบบมูลค่า<br>ใบสำคัญ<br>612805FQ00004<br>612805FQ00005 | วันที่ธุรการม<br>1/7/2018<br>1/7/2018 | หมายเลขสินเท้พย์การ -<br>2-80506-FA18-74400010003/001-61<br>2-80506-FA18-74400010003/001-61                     | ชนิดอุรการม<br>การซื้อสินเช่พย์<br>การปรับปรุงการซื้อสินเช่พย์ | จำนวมคืน<br>209,000.00<br>720.00 | การสืบคันกลับ | บาท<br>ารซ่อม<br>มละเอีย | 1000 usr ส<br>บำรุงสินหรัพย์<br>ดการตรวจนับ  |

กรณีสร้างรหัสแล้วบันทึกวงเงินเกินกว่าที่ตั้งหนี้ไว้ สามารถดำเนินการตามขั้นตอนนี้โคย ใส่จำนวนเงินส่วนที่เกินในช่องเครดิต เพื่อให้จำนวนเงินลดลง

#### การตรวจสอบบัญชีกับทะเบียนสินทรัพย์

การตรวจสอบบัญชีกับทะเบียนสินทรัพย์เพื่อให้ยอคถูกต้องตรงกัน ให้ตรวจสอบ ทุกเดือน และวันที่ตรวจสอบต้องเป็นวันที่เดียวกันเสมอ

## วิธีการตรวจสอบ (ดูคู่มือการเปรียบเทียบผังบัญชีกับกลุ่มสินทรัพย์)

พัสดุเรียกรายงานจากระบบการบริหารสินทรัพย์ถาวร - รายงาน- ยอดเคลื่อนไหว ของรายการสินทรัพย์ถาวร ระบุสถานะ เปิด และสถานะปิดเท่านั้น โดยระบุกลุ่มสินทรัพย์ ให้ตรงตามคู่มือการเปรียบเทียบผังบัญชีกับกุล่มสินทรัพย์ เช่น กลุ่มครุภัณฑ์สำนักงาน FA05,FD05,FT05 ยอดรวมเท่ากับ 449,937.27

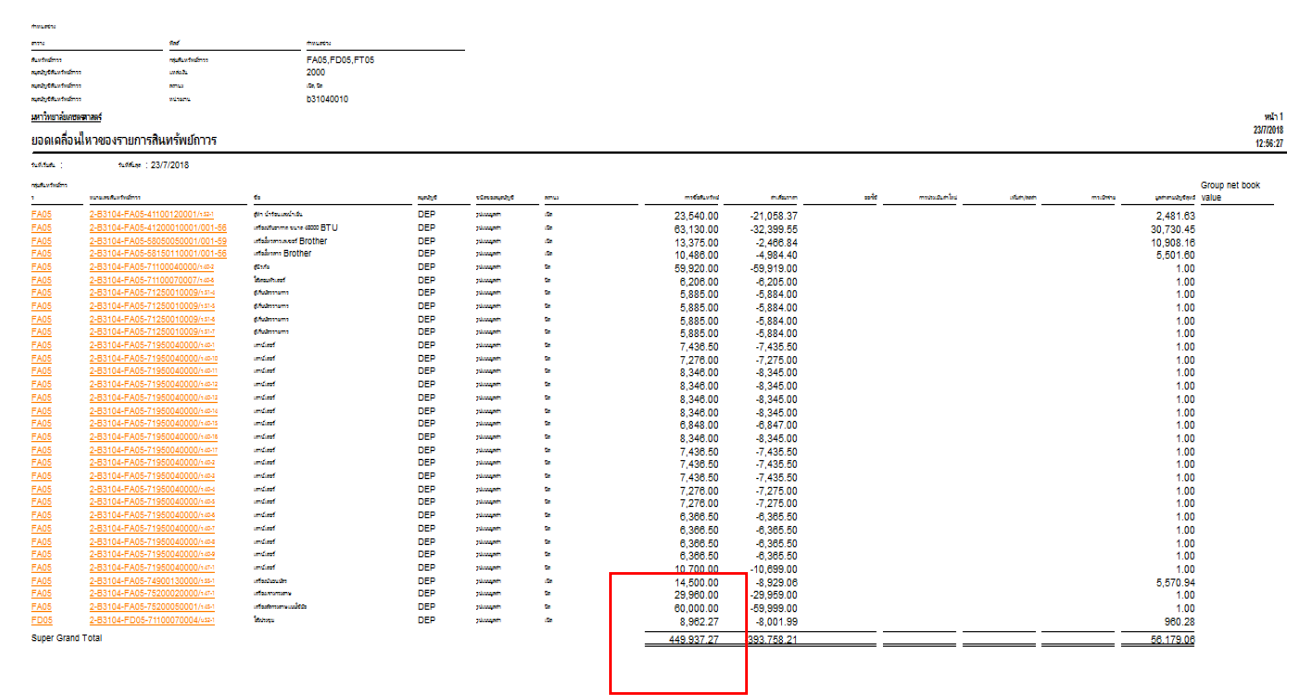

บัญชีเรียกรายงานจากระบบบัญชีแยกประเภท –คำสั่งของมิติ ระบุบัญชีให้ตรงตาม คู่มือการเปรียบเทียบผังบัญชีกับกลุ่มสินทรัพย์ เช่น บัญชีครุภัณฑ์สำนักงานใช้ผังบัญชี 12061010101 ยอดรวมเท่ากับ 449,937.27

## จะเห็นว่ายอดทางบัญชีและยอดทางทะเบียน ณ วันที่ 23/7/2018 จะเท่ากัน

| 🖶 🤘        | 16 B,   76 B,   8                     |                                                  |            |            |                  |
|------------|---------------------------------------|--------------------------------------------------|------------|------------|------------------|
| นการของสาย | <u> </u>                              |                                                  |            |            | *41<br>23/7/2018 |
| บัญชิแยกป  | ระเกท คำส่งโดย บัญชิแยกปรเกท+หน่วยงาน |                                                  |            |            | 12:58:43         |
| ACC+D2 :   | : 120601010101 — B31040010            | บัญชีตรุกัณฑ์ส่านักงาน - กองตลัง สำนักงานอธิการบ | ê          | ,          |                  |
| suá        | ค่ออินายามาร                          |                                                  | จิษายโย    | USAMA      |                  |
|            | ขอดดุลยกมา                            |                                                  |            |            |                  |
|            |                                       |                                                  | 449,937.27 | 449,937.27 |                  |
| 23/7/2018  | ยอดดุลสั้นงวด                         |                                                  |            | 449,937.27 |                  |
|            |                                       |                                                  |            |            |                  |
|            |                                       |                                                  |            | 1          |                  |
|            |                                       |                                                  |            |            |                  |

## คู่มือการเปรียบเทียบผังบัญชีกับกลุ่มสินทรัพย์

| บัญชีแยกประเภท | ชื่อบัญชี                             | กลุ่มสินทรัพย์                                                                        | บัญชีแยกประเภท<br>(ค่าเสือม) | ชื่อบัญชี(ค่าเสื่อม)                                  | กลุ่มสินทรัพย์4                                 |  |
|----------------|---------------------------------------|---------------------------------------------------------------------------------------|------------------------------|-------------------------------------------------------|-------------------------------------------------|--|
| 120401010101   | บัญชีที่ดินมีโฉนด                     | FL01                                                                                  |                              |                                                       |                                                 |  |
| 120401010301   | บัญชีส่วนปรับปรุงที่ดิน               | FA33                                                                                  |                              |                                                       |                                                 |  |
| 120501010103   | บัญชีอาคารเพื่อการพักอาศัย - นิสิต    | FA35                                                                                  | 120501010303                 | บัญชี่ค่าเสื่อมราคาสะสมอาคารเพื่อการพักอาศัย-นิสิต    | FA35                                            |  |
| 120502010101   | บัญชื่อาคารส่านักงาน                  | FA01,FA02,FD01,FD02,FT01,FT02                                                         | 120502010301                 | บัญชีค่าเสื่อมราคาสะสมอาคารส่านักงาน                  | FA01, FA02, FD01, FD02, FT01, FT02              |  |
| 120503010101   | บัญชีอาคารเพื่อประโยชน์อื่น           | FA34                                                                                  | 120503010301                 | บัญชีค่าเสื่อมราคาสะสมอาคารเพื่อประโยชน์อื่น          | FA34                                            |  |
| 120503010601   | บัญชีส่วนปรับปรุงอาคาร                | FA31                                                                                  | 120503010801                 | บัญชี่ค่าเสื่อมราคาสะสมส่วนปรับปรุงอาคาร              | FA31                                            |  |
|                |                                       | FA03,FA04,FA25,FA26,FA27,FA28,FA29,FA30,F<br>D03,FD04,FD25,FD26,FD27,FD28,FD29,FD30,F |                              |                                                       | FA03,FA04,FA25,FA26,FA27,FA28,FA29,FA30,FD03,FD |  |
| 120504010101   | บัญชสงปลุกสร้าง                       | T03,FT04                                                                              | 120504010301                 | บัญชค่าเสอมราคาสะสมสงปลุกสร้าง                        | 04,FD25,FD26,FD27,FD28,FD29,FD30,FT03,FT04      |  |
| 120601010101   | บัญชครุภัณฑ์สานักงาน                  | FA05,FD05,FT05                                                                        | 120601010301                 | บัญชค่าเสอมราคาสะสมครุภัณฑ์สานักงาน                   | FA05,FD05,FT05                                  |  |
| 120602010101   | บัญชิดรุภัณฑ์ยานพาหนะและขนสง          | FA06,FD06,FT06                                                                        | 120602010301                 | บัญชีค่าเสื่อมราคาสะสมครุภัณฑ์ยานพาหนะและขนสง         | FA06,FD06,FT06                                  |  |
| 120603010101   | บัญชีครุภัณฑ์ใฟฟ้าและวิทยุ            | FA07,FA08,FD07,FD08,FT07,FT08                                                         | 120603010301                 | บัญชีค่าเสื่อมราคาสะสมครุภัณฑ์ใฟฟ้าและวิทยุ           | FA07,FA08,FD07,FD08,FT07,FT08                   |  |
| 120604010101   | บัญชีครุภัณฑโฆษณาและเผยแพร่           | FA09,FD09,FT09                                                                        | 120604010301                 | บัญชีค่าเสื่อมราคาสะสมครุภัณฑ์โฆษณาและเผยแพร่         | FA09,FD09,FT09                                  |  |
| 120605010101   | บัญชีครุภัณฑ์การเกษตร                 | FA10,FD10,FT10,FA11,FD11,FT11                                                         | 120605010301                 | บัญชีค่าเสือมราคาสะสมครุภัณฑ์การเกษตร                 | FA10,FD10,FT10,FA11,FD11,FT11                   |  |
| 120606010101   | บัญชีครุภัณฑโรงงาน                    | FA12,FD12,FT12,FA13,FD13,FT13                                                         | 120606010301                 | บัญชีค่าเสื่อมราคาสะสมครุภัณฑโรงงาน                   | FA12,FD12,FT12,FA13,FD13,FT13                   |  |
| 120607010101   | บัญชีครุภัณฑ์ก่อสร้าง                 | FA14,FD14,FT14,FA15,FD15,FT15                                                         | 120607010301                 | บัญชี ค่าเสื้อมราคาสะสมครุภัณฑ์ก่อสร้าง               | FA14,FD14,FT14,FA15,FD15,FT15                   |  |
| 120608010101   | บัญชีครุภัณฑ์สำรวจ                    | FA16,FD16,FT16                                                                        | 120608010301                 | บัญชีค่าเสื่อมราคาสะสมครุภัณฑ์ส่ารวจ                  | FA16,FD16,FT16                                  |  |
| 120609010101   | บัญชีครุภัณฑ์วิทยาศาสตร์และการแพทย์   | FA17,FD17,FT17                                                                        | 120609010301                 | บัญชี้ค่าเสื้อมราคาสะสมครุภัณฑ์วิทยาศาสตร์และการแพทย์ | FA17,FD17,FT17                                  |  |
| 120610010101   | บัญชีครุภัณฑ์คอมพิวเตอร์              | FA18,FD18,FT18                                                                        | 120610010301                 | บัญชี้ค่าเสื่อมราคาสะสมครุภัณฑ์คอมพิวเตอร์            | FA18,FD18,FT18                                  |  |
| 120611010101   | บัญชีครุภัณฑ์การศึกษา                 | FA19,FD19,FT19                                                                        | 120611010301                 | บัญชี้ค่าเสื่อมราคาสะสมครุภัณฑ์การศึกษา               | FA19,FD19,FT19                                  |  |
| 120612010101   | บัญชีครุภัณฑ์งานบ้านงานครัว           | FA20,FD20,FT20                                                                        | 120612010301                 | บัญชี้ค่าเสื่อมราคาสะสมครุภัณฑ์งานบ้านงานครัว         | FA20,FD20,FT20                                  |  |
| 120613010101   | บัญชีครุภัณฑ์กีฬา                     | FA21,FD21,FT21                                                                        | 120613010301                 | บัญชี้ค่าเสื่อมราคาสะสมครุภัณฑ์กีฬา                   | FA21,FD21,FT21                                  |  |
| 120614010101   | บัญชีครุภัณฑ์ดนตรี                    | FA22,FD22,FT22                                                                        | 120614010301                 | บัญชี ค่าเสื่อมราคาสะสมครุภัณฑ์ดนตรี                  | FA22,FD22,FT22                                  |  |
| 120615010101   | บัญชีครุภัณฑ์สนาม                     | FA24,FD24,FT24                                                                        | 120615010301                 | บัญชีค่าเสื่อมราคาสะสมครุภัณฑ์สนาม                    | FA24,FD24,FT24                                  |  |
| 120616010101   | บัญชีครุภัณฑ์อื่น                     | FA23,FD23,FT23                                                                        | 120616010301                 | บัญชีค่าเสื่อมราคาสะสม-ครุภัณฑ์อื่น                   | FA23,FD23,FT23                                  |  |
| 120901010101   | บัญชีโปรแกรมคอมพิวเตอร์               | FA32,FT32                                                                             | 120901010301                 | บัญชีค่าตัดจำหน่ายสะสมโปรแกรมคอมพิวเตอร์              | FA32,FT32                                       |  |
| 121101010101   | บัญชีงานระหว่างก่อสร้าง/งานระหว่างท่า | FW01,FW02,FW03                                                                        |                              |                                                       |                                                 |  |
|                |                                       |                                                                                       |                              |                                                       |                                                 |  |

## การคิดค่าเสื่อมราคา

ทุกหน่วยงานต้องคิดค่าเสื่อมราคาครุภัณฑ์ ทั้งเงินงบประมาณและเงินรายได้ ให้คิด ค่าเสื่อมราคา ได้ตั้งแต่ วันที่ 20 ของเดือน โดยใส่วันที่กิดก่าเสื่อมราคาเป็นวันที่สิ้นเดือน ของเดือนนั้นๆ

**การเรียกรายงานตรวจสอบการบันทึกค่าเสื่อมราคา** ต้องการดูการคำนวณค่าเสื่อมราคาของ แต่ละเดือนว่าครบถ้วนหรือไม่

## เงื่อนไขการเรียกรายการตรวจสอบค่าเสื่อมราคา

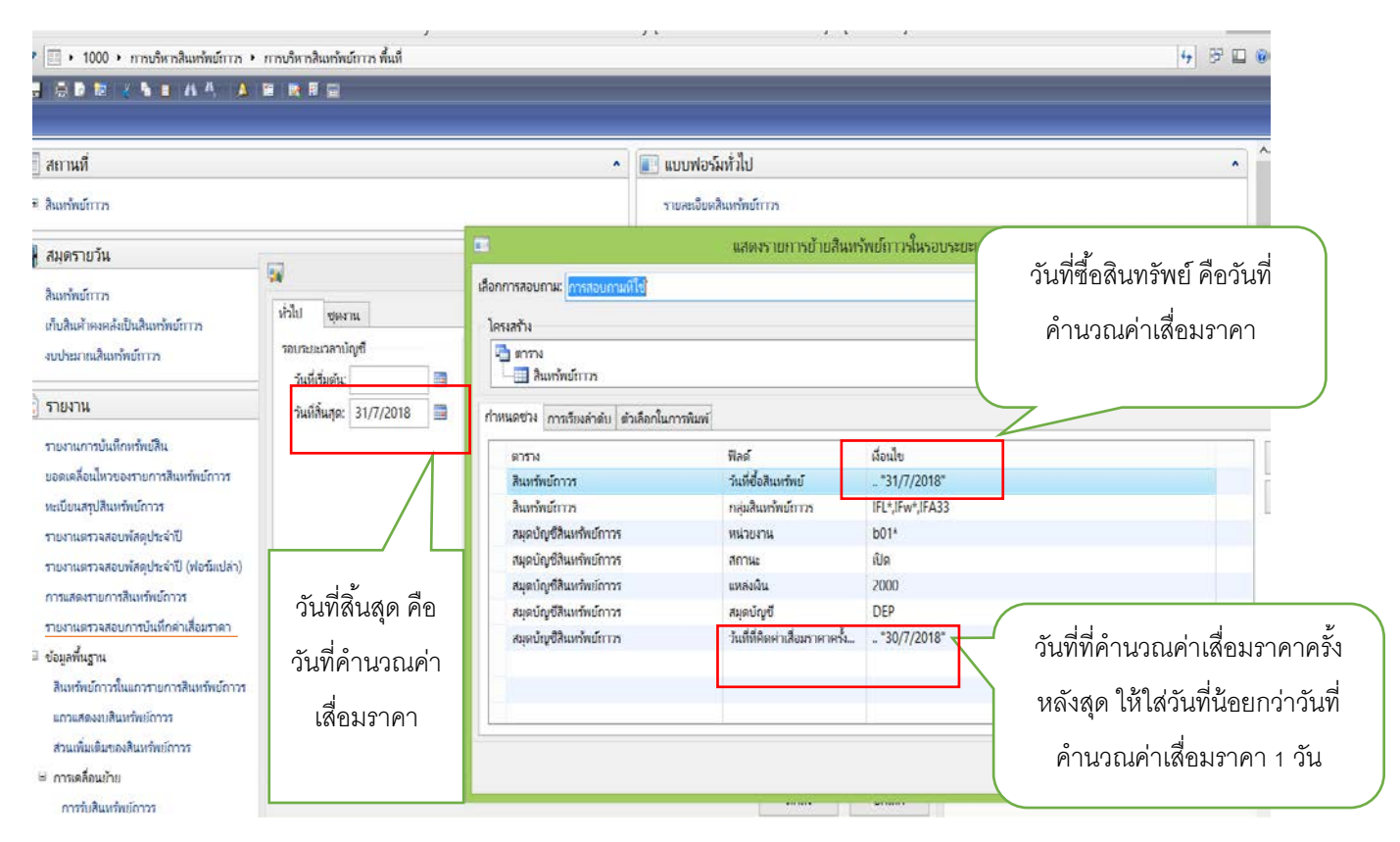

กลุ่มสินทรัพย์ที่ต้องกิดก่าเสื่อมรากา คือ กลุ่ม FA, FD, และ กลุ่ม FT สถานะของ สินทรัพย์ที่ต้องกิดก่าเสื่อมรากา คือ สถานะ เปิด เท่านั้น

## การตัดจำหน่ายครุภัณฑ์

เมื่อครุภัณฑ์เสื่อมสภาพไม่สามารถใช้งานได้ ต้องรายงานหัวหน้าส่วนราชการเพื่อ อนุมัติตัดจำหน่ายตามระเบียบพัสดุเมื่อดำเนินการตามระเบียบพัสดุเสร็จสิ้นแล้ว หลังจาก นั้นให้ดำเนินการในระบบ ERP ดังนี้

- หากกรุภัณฑ์รายการนั้นยังมีมูลก่าทางบัญชีเหลืออยู่ในกิดก่าเสื่อมจนถึงวันที่ตัด จำหน่ายก่อน
- 2. ตัดจำหน่ายออกจากระบบ ERP ทันที
- เรียกรายงานการตัดจำหน่ายจากระบบ ERP เพื่อเป็นเอกสารประกอบการตัด จำหน่ายส่งกองคลัง เพื่อรายงาน สตง. ต่อไป

| 0 0 I             | ୦ ୦ ମ   | 1                  | é    | o I    | l a      |
|-------------------|---------|--------------------|------|--------|----------|
| รายงานการตดจาหนาย | สาหรบเป | นเอกสารประกอบการกา | ารตด | จาหนาย | สงกองคลง |

| ำหนดช่วง                                    |                                        |                                    |                                            |          |                              |                          |                                  |                    |             |             |
|---------------------------------------------|----------------------------------------|------------------------------------|--------------------------------------------|----------|------------------------------|--------------------------|----------------------------------|--------------------|-------------|-------------|
| 87578                                       |                                        | ฟิลด์                              | กำหนดช่วง                                  |          |                              |                          |                                  |                    |             |             |
| เนตะเ้อเชิสินพรัพย์                         | ์กาวร                                  | -<br>วันที่ตามหรือต้อจำหน่าม       | "1/6/2018" "1/6/2018"                      |          | -                            |                          |                                  |                    |             |             |
| <sup>เม</sup> ตบ้ <sub>เ</sub> ญชีสินทรัพย์ | ์กาวร                                  | หน่วยงาน                           | b0743*                                     |          |                              |                          |                                  |                    |             |             |
|                                             |                                        |                                    |                                            |          |                              |                          |                                  |                    |             | uita 1      |
| IN THE REPORTS                              | 1000                                   |                                    |                                            |          |                              |                          |                                  |                    |             | 23/7/2018   |
| การตัดจำเ                                   | หน่ายสินทรัพย์                         | กาวร                               |                                            |          |                              |                          |                                  |                    |             | 15:06:33    |
|                                             |                                        |                                    |                                            |          |                              |                          |                                  |                    |             |             |
| าล่มสินทรัพย์กาวร                           | หมายเลขสืบหรัพย์กาวร                   |                                    | คื่อ                                       | สมองโญดี | ศนิตของสมตรโกเพื             | วันทยายหรอดด<br>ถ้าหน่าย | สถานะ                            | นลด่าตามนักเชืสทริ | นอด่าการขาย | การเมือล่าย |
|                                             | 0.00740.000.000                        | 0040000/- 4E 1                     |                                            |          |                              | 4/0/0040                 |                                  |                    |             | 4           |
| -AU8                                        | 2-DU143-FAU0-500                       | 00010000/5.40-1                    | เตรองเทรดพทอนุญตาง ๆ                       | DEP      | รูปแบบมูลดา                  | 1/6/2010                 | ตดจาหนาย/ขาย<br>ตั้งว่าหน่าย/ขาย | 1                  |             | -1          |
| -AU0<br>-A09                                | 2-D0143-FA00-3010<br>2 B0742 EA09 5910 | 50110000/s/40-1<br>50110000/c//1/2 | เตรองเทรก 15<br>เครื่องโพรสาร              | DEP      | รูบแบบมูลต่า                 | 1/0/2010                 | ตตจาหนาย/ขาย<br>ตัดส่วนน่วย/ตาย  | 1                  |             | -1          |
| A00                                         | 2 B0743-1 A00-3013                     | 0010000/144-2                      | เครื่องความพิวเตอร์                        | DEP      | รูปแบบมูลต่า                 | 1/6/2010                 | ตตจากนาย/ชาย                     | 1                  |             | -1          |
| ZA 18                                       | 2 B07/3 EA18 7//                       | 10010001/145-5                     | เครื่องคอมพิวเตอร์                         | DEP      | รูปแบบมูลต่า                 | 1/6/2010                 | ตัดสำหน่าย/ยาย                   | 1                  |             | -1          |
| EA 18                                       | 2 B07/3 EA18 7//                       | 0010001/145-4                      | เครื่องคอมพิวเตอร์                         | DEP      | รูปแบบผูลต่า                 | 1/6/2010                 | ต้อล้านน่าน/ยาน                  | 1                  |             | -1          |
| -Δ18                                        | 2-D0743-FA10-7440                      | 10010001/140-10                    | เครื่องคองเพิ่มเตอร์                       | DEP      | รูปแบบมูลต่า<br>รูปแบบมูลต่า | 1/6/2018                 | ตัดสำหร่าย/ยาย<br>ตัดสำหร่าย/ยาย | 1                  |             | -1          |
| FA18                                        | 2-B0743-FA18-744                       | 0010001/5.46-9                     | เครื่องคอมพิวเตอร์                         | DEP      | รูปแบบสูงต่า                 | 1/6/2018                 | ตัดจำหน่าย/ขาย                   | 1                  |             | -1          |
| FA18                                        | 2-B0743-FA18-744                       | 0010001/5.47-4                     | เตรื่องตอบพิวเตอร์                         | DEP      | รปแบบอล่า                    | 1/6/2018                 | ตัดจำหน่าย/ขาย                   |                    |             | -1          |
| FA18                                        | 2-B0743-FA18-744                       | 0010001/5.48-11                    | เตรื่องตอบพิวเตอร์                         | DEP      | รูปแบบมูลด่า                 | 1/6/2018                 | ตัดจำหน่าย/ขาย                   |                    |             | -1          |
| FA18                                        | 2-B0743-FA18-744                       | 0010001/5.48-12                    | เครื่องคอมพิวเตอร์                         | DEP      | รูปแบบมูลด่า                 | 1/6/2018                 | ตัดล่าหน่าย/ขาย                  |                    |             | -1          |
| FA18                                        | 2-B0743-FA18-744                       | 0010001/5.48-13                    | เครื่องคอมพิวเตอร์                         | DEP      | รปแบบมูลด่า                  | 1/6/2018                 | ต้ดล่ำหน่าย/ขาย                  |                    |             | -1          |
| FA18                                        | 2-B0743-FA18-744                       | 0010001/5.48-16                    | เครื่องคอมพิวเตอร์                         | DEP      | รปแบบมูลด่า                  | 1/6/2018                 | ต้ดจำหน่าย/ขาย                   | 1                  |             | -1          |
| FA18                                        | 2-B0743-FA18-7440                      | 0010001/5.48-17                    | เครื่องคอมพิวเตอร์                         | DEP      | รปแบบมูลด่า                  | 1/6/2018                 | ตัดจำหน่าย/ขาย                   | 1                  |             | -1          |
| FA18                                        | 2-B0743-FA18-7440                      | 0010001/5.48-19                    | เครื่องคอมพิวเตอร์                         | DEP      | รูปแบบมูลด่า                 | 1/6/2018                 | ตัดจำหน่าย/ขาย                   | 1                  |             | -1          |
| FA18                                        | 2-B0743-FA18-7440                      | 0010001/5.49-4                     | เครื่องคอมพิวเตอร์                         | DEP      | รูปแบบมูลด่า                 | 1/6/2018                 | ตัดจำหน่าย/ขาย                   | 1                  |             | -1          |
| FA18                                        | 2-B0743-FA18-7440                      | 0010001/5.49-5                     | เครื่องคอมพิวเตอร์                         | DEP      | รูปแบบมูลด่า                 | 1/6/2018                 | ตัดจำหน่าย/ขาย                   | 1                  |             | -1          |
| FA18                                        | 2-B0743-FA18-7440                      | 0010004/5.47-1                     | เครื่องคอมพิวเตอร์ เซิร์ฟเวอร์             | DEP      | รูปแบบมูลด่า                 | 1/6/2018                 | ตัดจำหน่าย/ขาย                   | 1                  |             | -1          |
| FA18                                        | 2-B0743-FA18-7440                      | 0010004/5.47-2                     | เครื่องคอมพิวเตอร์ เซิร์ฟเวอร์             | DEP      | รูปแบบมูลด่า                 | 1/6/2018                 | ตัดจำหน่าย/ขาย                   | 1                  |             | -1          |
| -A18                                        | 2-B0743-FA18-7440                      | 00090000/5.43-1                    | เครื่องสำรองไฟฟ้า (UPS)                    | DEP      | รูปแบบมูลค่า                 | 1/6/2018                 | ตัดจำหน่าย/ขาย                   | 1                  |             | -1          |
| FA18                                        | 2-B0743-FA18-7440                      | 0120000/5.47-2                     | เครื่องพิมพ์คอมพิวเตอร์ (Printer)          | DEP      | รูปแบบมูลด่า                 | 1/6/2018                 | ตัดจำหน่าย/ขาย                   | 1                  |             | -1          |
| FA18                                        | 2-B0743-FA18-744                       | 0120001/5.48-1                     | เครื่องพิมพ์คอมพิวเตอร์แบบเข็ม (Dot matix) | DEP      | รูปแบบมูลค่า                 | 1/6/2018                 | ตัดจำหน่าย/ขาย                   | 1                  |             | -1          |
| FA18                                        | 2-B0743-FA18-7440                      | 0120001/5.48-4                     | เครื่องพิมพ์คอมพิวเตอร์แบบเข็ม (Dot matix) | DEP      | รูปแบบมูลค่า                 | 1/6/2018                 | ตัดจำหน่าย/ขาย                   | 1                  |             | -1          |
| FA18                                        | 2-B0743-FA18-7440                      | 0120010/5.42-1                     | เครื่องพิมพ์คอมพิวเตอร์แบบ Laserjet        | DEP      | รูปแบบมูลค่า                 | 1/6/2018                 | ตัดจำหน่าย/ขาย                   | 1                  |             | -1          |
| FA18                                        | 2-B0743-FA18-7440                      | <u>)0120010/5.44-1</u>             | เครื่องพิมพ์คอมพิวเตอร์แบบ Laserjet        | DEP      | รูปแบบมูลด่า                 | 1/6/2018                 | ตัดจำหน่าย/ขาย                   | 1                  |             | -1          |
| FA18                                        | 2-B0743-FA18-7440                      | )0120010/ <del>s</del> .45-2       | เครื่องพิมพ์คอมพิวเตอร์แบบ Laserjet        | DEP      | รูปแบบมูลค่า                 | 1/6/2018                 | ตัดจำหน่าย/ขาย                   | 1                  |             | -1          |
| FA18                                        | 2-B0743-FA18-7440                      | 0120010/5.47-1                     | เครื่องพิมพ์คอมพิวเตอร์แบบ Laserjet        | DEP      | รูปแบบมูลค่า                 | 1/6/2018                 | ตัดจำหน่าย/ขาย                   | 1                  |             | -1          |
| FA18                                        | 2-B0743-FA18-7440                      | 0120010/5.47-2                     | เครื่องพิมพ์คอมพิวเตอร์แบบ Laserjet        | DEP      | รูปแบบมูลค่า                 | 1/6/2018                 | ตัดจำหน่าย/ขาย                   | 1                  |             | -1          |
| FA18                                        | 2-B0743-FA18-744                       | 0200000/554-1                      | โปรแกรมคอมพิวเตอร์                         | DEP      | รูปแบบมูลค่า                 | 1/6/2018                 | ตัดจำหน่าย/ขาย                   | 1                  |             | -1          |
| FA20                                        | 2-B0743-FA20-4520                      | 0130000/5.43-1                     | เครื่องผลิตน้ำบริสุทธิ์                    | DEP      | รูปแบบมูลค่า                 | 1/6/2018                 | ตัดจำหน่าย/ขาย                   | 1                  |             | -1          |
| Super Grand T                               | otal                                   |                                    |                                            |          |                              |                          |                                  | 30                 |             | -30         |
| มข้ <u>ว 1/1</u>                            |                                        |                                    |                                            |          |                              |                          |                                  |                    | UDM 10(     |             |

## กลุ่มสินทรัพย์ที่ต้องตัดจำหน่าย

กลุ่ม FA, FT, FD (กิดก่าเสื่อมรากา) ต้องสร้างสมุด FP ระบบจะประมวลผลการตัด จำหน่าย หลังจากนั้นสถานะตัดจำหน่ายจะเกิดให้อัตโนมัติ

กลุ่ม FN ,FU (ครุภัณฑ์ต่ำกว่าเกณฑ์ ไม่คิดค่าเสื่อมราคา) ไม่ต้องสร้างสมุด FP ให้ ใส่วันที่ตัดจำหน่าย และเปลี่ยนสถานะเป็นตัดจำหน่าย (หน่วยงานไม่สามารถเปลี่ยน สถานะได้เอง) ต้องส่งบันทึกการตัดจำหน่ายมาให้ส่วนกลาง (กองคลัง งาน ERP) ดำเนินการเปลี่ยนสถานะเป็นตัดจำหน่าย หรือหน่วยงานมาเปลี่ยนเองที่ งาน ERP

## การเรียกรายงานตรวจนับพัสดุประจำปี

 พัสดุที่ต้องตรวจนับประจำปีในระบบ ERP ต้องเป็นพัสดุที่มีสถานะเป็น เปิด และปิดเท่านั้น โดยเรียกจากระบบสินทรัพย์ถาวร - รายงาน –รายงานตรวจสอบ พัสดุประจำปี(แบบฟอร์มเปล่า) ระบุปีงบประมาณที่ตรวจนับ  สำหรับพัสดุที่มีการตัดจำหน่ายในปีที่มีการตรวจนับให้เรียกสินทรัพย์นั้นให้ คณะกรรมการตรวจนับเพื่อตรวจสอบ โดยเรียกจากระบบสินทรัพย์ถาวร-รายงาน-การเคลื่อนย้าย- การตัดจำหน่ายสินทรัพย์ถาวร โดยระบุวันที่เริ่มต้น เป็นวันที่ 1/10/ 20xx และวันที่สิ้นสุดเป็นวันที่ 30/9/20xx+1

วิธีการตรวจสอบว่าบันทึกการตรวจนับในระบบ ERP ครบถ้วนหรือไม่ ให้ ตรวจสอบจากข้อมูลรายงานการตรวจสอบพัสคุประจำปี (แบบฟอร์มเปล่า) กับรายงาน การตรวจสอบพัสคุประจำปี ต้องเท่ากันเสมอ

รายงานตรวจสอบพัสดุประจำปี (ฟอร์มเปล่า) มีจำนวน 9 รายการ

|                                                                                                    | รายงานตรวจสอบพัสดุประจำปี (ฟอร์มเปล่า) - รายงาน |                                           |                                   |                                |                                                                                   |                                         |                                            |                                 |   |  |  |
|----------------------------------------------------------------------------------------------------|-------------------------------------------------|-------------------------------------------|-----------------------------------|--------------------------------|-----------------------------------------------------------------------------------|-----------------------------------------|--------------------------------------------|---------------------------------|---|--|--|
| ไฟล์ แก้ไข เครื่องมือ คำสั่ง วิธีใช้                                                                                   |                                                 |                                           |                                   |                                |                                                                                   |                                         |                                            |                                 |   |  |  |
| 🛱 📲   🏠 🖳   🔂                                                                                                    |                                                 |                                           |                                   |                                |                                                                                   |                                         |                                            |                                 |   |  |  |
| รายงานตราจสอบฟัสญประว่าปี 2560<br>หน่วยงาน B04010010 - สำนักงานเลขานุการ ตณะวิทยาศาสตร์<br>แหล่งเงิน 2000 - เงินรายได้ |                                                 |                                           |                                   |                                |                                                                                   |                                         |                                            |                                 |   |  |  |
| <u>NO กล่ม หมายเลขตรภัณฑ์</u><br>1 FA08 2-80401-FA08-23100040001/s.45.1                                                | เลขที่ GFMIS                                    | _ ซื่อตรภัณฑ์<br>รถตโดยสาร ขนาด 12 เห็น่ง | <u>จำนวน หน่วยวัด</u><br>1.00 ต้น | <u>ว้นที่ได้มา</u><br>7/5/2002 | ราคาหน (รวม VAT) พรรจนับได้ ชาด <u>เกิน ช่ารด เสื่อมสภาพ วันที่</u><br>QOB OOO OO | <u>้ล่ำหน่าย เอกสารล่ำหน่ายเลขที่</u> ใ | <u>ไข้ประจ่าที่ หมาง</u><br>สำนักงานเลขานง | JIMA                            | - |  |  |
| 2 FA08 2-B0401-FA08-23100040004\%5.50-1                                                                                |                                                 | รถตูโดยสาร ขนาด 15 ที่นั่ง                | 1.00 🛓                            | 28/12/2007                     | 1,147,000.00                                                                      |                                         | ร<br>สำนักงานเลขานุง สำนั                  | ใกงานเลขานุง                    |   |  |  |
| 3 FA06 2-B0401-FA08-23100040004%51-1                                                                                   |                                                 | รถตูโดยสารขนาด 15 ที่นั่ง                 | 1.00 🛝                            | 30/9/2008                      | 1,050,000.00                                                                      |                                         | ; รุง<br>สำนักงานเลขานุ/สำนั               | ใกงานเลขานุง                    |   |  |  |
| 4 FA08 2-80401-FA08-23100040004%52-2                                                                                   |                                                 | รถตูโดยสารขนาด 15 ที่นั่ง                 | 1.00 站                            | 22/12/2008                     | 1,048,900.00                                                                      | ۲<br>ار<br>۱                            | รา<br>สำนักงานเลขานุ/ ศูนย์<br>ร อาตุ      | ับริการ ชั้น 5<br>เารวิทยาศาสเ  |   |  |  |
| 5 FA08 2-B0401-FA08-232000800011001-66<br>6 FA08 2-B0401-FA06-23400030000\s47-1                                        |                                                 | รถกระบะ<br>จักรยานยนต์                    | 1.00 🚉<br>1.00 🚉                  | 30/4/2013<br>20/9/2004         | <u>615.000.00</u>                                                                 |                                         | 25 จั<br>สำนักงานเลขานุเ<br>-              | ]                               |   |  |  |
| 7 FA06 2-80401-FA08-23400030003\543-1                                                                                  |                                                 | จักรยานยนต์ ขนาดไม่เกิน 120 ซิซิ          | 1.00 📩                            | 6/3/2000                       | 37,500.00                                                                         |                                         | ้<br>สำนักงานเลขานุเ                       |                                 |   |  |  |
| 8 FA05 2-80401-FA06-382000500051550-1                                                                                  |                                                 | รถเซ็นแบบ 2 ล้อ                           | 1.00 🏨                            | 28/9/2007                      | 7,907.30                                                                          | 1                                       | ร่านักงานเลขานุง ห้องเ<br>เ อาต            | ประชุมชั้น 2<br>เารปฏิบัตุ๊การ่ |   |  |  |
| 9 FA08 2-80401-FA08-39800020000\ <u>5.51-1</u>                                                                         |                                                 | ลิฟฟล์อบต่าง ๆ                            | 1.00 📩                            | 30/9/2008                      | 999,900.00                                                                        |                                         | หยาง<br>สำนักงานเลขานุง ภาต่<br>ร          | ศาสตรพันฐา<br>เว็ชาชั่วเคมี     |   |  |  |

#### รายงานตรวจสอบพัสดุประจำปี มีจำนวน 9 รายการ

|               |                                                      |                                                | รายงานต                          | ารวจสอบพัส           | เดุประจำปี  | - รายงาน                 |            |     |      |                             |                     | -                          | . 🗆 🗙                                  |   |
|---------------|------------------------------------------------------|------------------------------------------------|----------------------------------|----------------------|-------------|--------------------------|------------|-----|------|-----------------------------|---------------------|----------------------------|----------------------------------------|---|
| ไฟล์ แก       | าไข เครื่องมือ คำสั่ง วิธีใช้                        | ,                                              |                                  |                      |             |                          |            |     |      |                             |                     |                            |                                        |   |
| 🖶 🖣           | 충생 [실탁] 집 및 <mark>집</mark>                           |                                                |                                  |                      |             |                          |            |     |      |                             |                     |                            |                                        |   |
|               | รายเานตราจสอบที่สดุประจำปี 2560                      |                                                |                                  |                      |             |                          |            |     |      |                             |                     |                            |                                        | ^ |
|               | หม่วยกน B04010010 - สำนักงานเสขานุการ ดมเว็ทยาดาสตร์ |                                                |                                  |                      |             |                          |            |     |      |                             |                     |                            |                                        |   |
|               |                                                      |                                                |                                  | แหล่งเงิน 2000 - เดื | ันรายได้    |                          |            |     |      |                             |                     |                            | 12:32:08                               |   |
| NO náu        | หมายเลขตรุภัณฑ์                                      | เลขที่สินทรัพย์ GFMIS สำหรับผินงบประมาณแห่นดิน | ชื่อครุกัณฑ์                     | จำนวน หน่วยวัด       | วันที่ได้มา | (VAT) אַניז אוינראר VAT) | ตราวนับได่ | 910 | ñu d | รุด เสื่อมสภาพ วันที่จำหน่า | เอกสารจำหน่ายเลขที่ | ໃຫ້ປະເຈົ້າທີ່              | หมายเหตุ                               |   |
| 1 <u>FA06</u> | 2-80401-FA06-23100040001/s.45-1                      |                                                | รถตุโดยสาร ขนาด 12 ที่นึ่ง       | 1.00 👜               | 7/5/2002    | 908,000.00               | 1          | 0   | 0    | 0 0                         |                     | ส่านักงานเลขานุกา          |                                        |   |
| 2 <u>FA06</u> | 2-80401-FA06-23100040004/ <u>s.50-1</u>              |                                                | รถตุโดยสาร ขนาด 15 ที่นึ่ง       | 1.00 👜               | 26/12/2007  | 1,147,000.00             | 1          | 0   | 0    | 0 0                         |                     | ร<br>ส่านักงานเลขานุกา     | ส่านักงานเลขานุกา                      |   |
| 3 <u>FA06</u> | 2-80401-FA06-23100040004/ <u>551-1</u>               |                                                | รถฟูโลยสารขนาด 15 ที่นึ่ง        | 1.00 🏜               | 30/9/2008   | 1,050,000.00             | 1          | 0   | 0    | 0 0                         |                     | ร<br>ส่านักงานสงานุกา<br>ร | รฯ<br>ส่านักงานเลขานุกา<br>ระเ         |   |
| 4 <u>FA08</u> | 2-80401-FA08-23100040004/ <u>552-2</u>               |                                                | รถฟูโลยสารขนาด 15 ที่นึ่ง        | 1.00 💩               | 22/12/2008  | 1,048,900.00             | 1          | 0   | 0    | 0 0                         |                     | ส่านักงานเลขานุกา<br>ร     | ศุมย์บริการ ชั้น 5<br>อาศารริพยาศาสตร์ |   |
| 5 FA06        | 2-80401-FA08-23200080001/001-58                      |                                                | รถกระบะ                          | 1.00 💩               | 30/4/2013   | 615.000.00               | 1          | 0   | 0    | 0 0                         |                     |                            | 251                                    |   |
| 6 FA06        | 2-80401-FA08-23400030000/s.47-1                      |                                                | จักรยานยนต์                      | 1.00 😐               | 20/9/2004   | 34,775.00                | 1          | Ō   | 0    | 0 0                         |                     | ส่านักงานเลขานุกา          |                                        |   |
| 7 <u>FA06</u> | 2-80401-FA06-23400030003/5,43-1                      |                                                | จักรยานยนต์ ขนาดไม่เกิน 120 ซีซี | 1.00 👜               | 6/3/2000    | 37,500.00                | 1          | 0   | 0    | 0 0                         |                     | ร<br>ส่านักงานเลขานุกา     |                                        |   |
| 8 <u>FA06</u> | 2-80401-FA08-39200050005/ <u>5.50-1</u>              |                                                | รถเข้มแบบ 2 ล้อ                  | 1.00 💩               | 28/9/2007   | 7,907.30                 | 1          | 0   | 0    | 0 0                         |                     | ร<br>สำนักงานเลขานุกา<br>ร | ห้องประชุมชั้น 2<br>อาคารปลับพิการวิ   |   |
| 9 <u>FA06</u> | <u>2-80401-FA06-39600020000/551-1</u>                |                                                | ลิทธาน์บบต่าง ๆ                  | 1.00 📩               | 30/9/2008   | 999,900.00               | 1          | 0   | 0    | 0 0                         |                     | สำนักงานเลขานุกา<br>ร      | ทยาศาสตร์พื้นฐาน<br>ภาควิชาชีวเคมี     |   |

## ระบบการบริหารสินค้าคงคลัง วัสดุ ในระบบ EPR แบ่งเป็น 2 กลุ่ม

กลุ่มวัสดุไม่สำรองจ่าย - รายละเอียดใบสั่งซื้อ (PO) เลือกหมายเลขสินค้าเป็น IS..
 คลัง-ไซด์ เป็น 9IS... วัสดุที่จัดซื้อต้องใช้หมดในคราวเดียวกัน

| าพรวม ทั่วไป ร่                                                                                                    | ข้อมูลเพิ่มเติมของเอก                         | สาร การตั้งค่า                                             | พื่อยู่ วันจัดส่ง ราคา/ส่ว                                                                     | นลด การลงรายการบัด               | บซี อื่นๆ ข้อมูลอ้างอิง           | DA                                                                                                    |                    | [       | ແບບຈ່າຍ (b)                                         |
|----------------------------------------------------------------------------------------------------|-----------------------------------------------|------------------------------------------------------------|------------------------------------------------------------------------------------------------|----------------------------------|-----------------------------------|----------------------------------------------------------------------------------------------------|--------------------|---------|-----------------------------------------------------|
| เลขที่เอกสาร                                                                                                    |                                               | เลขที่สัญญา                                                | เลขที่บันทึกข้อความ                                                                            | เลขที่เอกสารส่งจ้าง              | บัญขี่ผู้จัดจำหน่า <mark>ย</mark> | đo                                                                                                    | ชนิดการซื้อ        | สถา     | งบประมาณ (c)                                        |
| 612B310400P0                                                                                                    | •000029 •                                     | ,                                                          | #+ 0513 10105(wa)/2136                                                                         |                                  | 20-B31000010                      | *                                                                                                    | • •<br>ในส่งชื่อ   | ในส่ง   | การผ่านรายการ (d)                                   |
| , and the second second |                                               |                                                            |                                                                                                |                                  |                                   |                                                                                                    | 1011100            |         | ตรวจหาน∕ใบขอเบิกผิน (e)                             |
|                                                                                                    |                                               |                                                            |                                                                                                |                                  |                                   |                                                                                                    |                    | 1       | การสั่งค่า (f)                                      |
|                                                                                                    |                                               |                                                            |                                                                                                |                                  |                                   |                                                                                                    |                    |         | พังก์ชัน (g)                                        |
| ¢                                                                                                    |                                               |                                                            |                                                                                                |                                  |                                   |                                                                                                    |                    | > [     | การสอบถาม (h)                                       |
| เพ็กรายละเอียด ที่ว่                                                                                                    | ว่ไป การตั้งค่า เ                             | ไร้มาณ ราคา/                                               | ร่วนลด อื่นๆ สินทรัพย์ก                                                                        | กร มีติ                          |                                   |                                                                                                    |                    |         | การตั้งคา (i)                                       |
| หมายเลขสินค้า                                                                                                    | u u                                           | รีมาณ หน่วย                                                | ราคาต่อห                                                                                       | น่วย ยอดเงินสุทธิ                | เ ชื่อสินค้า                      | ข้อความ                                                                                                    |                    | - î     | พังก์ชัน (m)                                        |
| IS5104010110                                                                                                    | 00101                                         | 1.00 ซุต                                                   | 1,650                                                                                          | .00 1,650.00                     | บัญชีค่าเพื่อเพลิง                | บัญชีค่าเชื่อเพลิง / ค่าน้ำมันเชื่อเพลิง ประจำเดือน มิถุ                                                             | นายน 2561          |         |                                                     |
| IS5104010104                                                                                                    | 40301                                         | 1.00 ชุด                                                   | 420                                                                                            | .00 420.00                       | <u>บัญชีค่าวัสดุสำนักงาน</u>      | บัญชีค่าวัสดุส่านักงาน / ค่าหนังสือพิมพ์ประจำเดือน มี                                                                | โกุนายน 2561       | i .     | การสอบถาม (n)                                       |
| IS51040 <del>10104</del>                                                                                                    | 40301                                         | 1.00 tia                                                   | 2,080                                                                                          | .00 2,080.00                     | บัญชีด่าวัสดุสำนักงาน             | บัญชีคาวัสดุสำนักงาน / คาวัสดุสำนักงาน (ตรายาง) เ                                                                    | ประจำเดือน มิถุนาย | nu 2561 | สินค้าคงคลัง (p)                                    |
|                                                                                                    |                                               |                                                            |                                                                                                |                                  |                                   |                                                                                                    |                    |         | สั้งค่าคอนฟักหายภาพ (s)                             |
| บ้นทึกรายละเอียด '                                                                                                    | ทั่วไป การตั้งค่า                             | ปริมาณ ราศ                                                 | า/ส่วนลด อื่นๆ สินทรัพ                                                                         | ย์กาวร มิติ                      |                                   |                                                                                                    |                    |         | การตั้งค่า (I)                                      |
|                                                                                                    |                                               | รายละเอียดมิติ –                                           |                                                                                                |                                  |                                   | มิติสินค้าคงคลัง                                                                                                    |                    |         | เป็นนี้ขึ้น (m)                                     |
| มิติ                                                                                                    |                                               |                                                            |                                                                                                |                                  |                                   |                                                                                                    |                    |         | พงกอน (กา)                                          |
| มิตี                                                                                                    | 000                                           | ด่าอธิบาย" ผื                                              | นรายได้                                                                                        |                                  |                                   | ไซเต <sup>ะ</sup> 9ISB310400 V                                                                                       | \                  |         |                                                     |
| มิตี<br>แหล่งเงิน: <mark>20</mark>                                                                                                    | 000 🗸                                         | คำอธิบาย: ผื                                               | นรายได้                                                                                        |                                  |                                   | ไซต์: 9ISB310400 ∨                                                                                                   |                    |         | การสอบถาม (                                         |
| มิตี<br>แหล่งเงิน: 20<br>หน่วยงาน: B3                                                                                                    | 000 ¥<br>31040010 ¥                           | คำอธิบาย: ผื<br>คำอธิบาย: ก                                | นรายได้<br>องคลัง สำนักงานอธิการบดี                                                            |                                  |                                   | ไซต์:<br>ดลังสินค้า: 9ISB310400 ∨<br>9ISB310400 ∨                                                                    | )                  |         | การสอบถาม (                                         |
| มิตี<br>แหล่งเงิน: 20<br>หน่วยงาน: B3<br>แผนงาน: 99                                                                                                    | 000 v<br>31040010 v<br>999 v                  | คำอธิบาย: ผึ<br>คำอธิบาย: ก<br>คำอธิบาย: ผ                 | นรายได้<br>                                                                                    | นินงาน                           |                                   | ไซต์:<br>9I5B310400 ∨<br>9I5B310400 ∨<br>9I5B310400 ∨<br>9I5B310400 ∨                                                | )                  |         | การสอบถาม (<br>สินด้าดงคลัง (                       |
| มิตี<br>แหล่งเงิน: 22<br>หน่วยงาน: B3<br>แผนงาน: 99<br>โครงการ: 61                                                                                                    | 000 v<br>31040010 v<br>9999 v<br>12B3104200 v | คำอธิบาย: ผื<br>คำอธิบาย: ก<br>คำอธิบาย: ผ<br>คำอธิบาย: ปี | นรายได้<br>องคลัง สำนักงานอธิการบดี<br>ลงานด้านการสนับสนุนการดำ<br>2561-เงินรายได้-งบดำเนินงาน | นินงาน<br>เ-กองคลัง ส่านักงานอธิ | การบดี                            | ไซต์:<br>คลังสินค้า:<br>9/SB310400 ∨<br>9/SB310400 ∨<br>9/SB310400 ∨<br>9/SB310400 ∨<br>9/SB310400 ∨<br>9/SB310400 ∨ | )                  |         | การสอบถาม (<br>สินค้าคงคลัง ()<br>ตั้งค่าคอนฟักรายก |

 กลุ่มวัสดุสำรองจ่าย –รายละเอียดใบสั่งซื้อ (PO) เลือกหมายเลขสินค้าเป็น IM... คลัง-ไซด์เป็น IM... เท่านั้น เมื่อดำเนินการซื้อวัสดุเข้าคลังแล้วต้องมีการเบิกวัสดุ นั้นไปใช้ในหน่วยงาน

| เค ทาย เป็นสมุลสมมาณ                                                                                                    | roominin in ji                                                                                                    | กลสด ( ) สอยู่                                                                                   | Area a transmitter                                                                       | Aread Deliveration (Address                                                                                                    |                                                                                                    |                                                                                                    |             |      | 100410 (D)                                                                                     |
|----------------------------------------------------------------------------------------------------|----------------------------------------------------------------------------------------------------|--------------------------------------------------------------------------------------------------|------------------------------------------------------------------------------------------|----------------------------------------------------------------------------------------------------|----------------------------------------------------------------------------------------------------|----------------------------------------------------------------------------------------------------|-------------|------|------------------------------------------------------------------------------------------------|
| เลขที่เอกสาร                                                                                                    | เลขร์                                                                                                    | สัญญา เลขที่ป                                                                                    | บันทึกข้อคว <mark>า</mark> ม                                                             | เลขที่เอกสารสั่งจ้าง                                                                                                    | บัญชีผู้จัดจำหน่าย                                                                                                    | 50                                                                                                    | ชนิดการซื้อ | สถา  | งบประมาณ (c)                                                                                   |
| 612B310400PO00026                                                                                                    | •                                                                                                    |                                                                                                  | *                                                                                        |                                                                                                    | •                                                                                                    | •                                                                                                    |             |      | ensuinusnuens (d)                                                                              |
| 612B310400PO00026                                                                                                    |                                                                                                    | ศ <del>ธ</del> 05                                                                                | 13.10105(wa)/20_                                                                         |                                                                                                    | 20-0994000167521                                                                                                    | านสหกรณ์มหาวิทยาลัยเกษตรศาสตร์ จำกัด(วิทยาเขตบาง                                                                                                    | ใบสังชื่อ   | ออกโ |                                                                                                |
|                                                                                                    |                                                                                                    |                                                                                                  |                                                                                          |                                                                                                    |                                                                                                    |                                                                                                    |             |      | ตรวจทาน/โบขอเบ็กเงิน (e                                                                        |
|                                                                                                    |                                                                                                    |                                                                                                  |                                                                                          |                                                                                                    |                                                                                                    |                                                                                                    |             |      | การตั้งค่า (f)                                                                                 |
|                                                                                                    |                                                                                                    |                                                                                                  |                                                                                          |                                                                                                    |                                                                                                    |                                                                                                    |             |      | ฟ้งท์ชัน (g)                                                                                   |
|                                                                                                    |                                                                                                    |                                                                                                  |                                                                                          |                                                                                                    |                                                                                                    |                                                                                                    |             |      | การสอบถาม (h)                                                                                  |
|                                                                                                    |                                                                                                    |                                                                                                  |                                                                                          |                                                                                                    |                                                                                                    |                                                                                                    |             | 1    |                                                                                                |
|                                                                                                    | 1.1.4                                                                                                    |                                                                                                  | a Tananan                                                                                | -                                                                                                    |                                                                                                    |                                                                                                    |             | >    |                                                                                                |
| <u>ต่องสัง⊧</u> ส์สืบ   กา<br>หมายเลขสินศัา                                                                                                    | มั้งค่า ปริมาณ<br>ปริมาณ                                                                                            | ราดา/ส่วนสด                                                                                      | อื่นๆ สินหรัพย์กา<br>ราคาต่อหน                                                           | าร มิติ<br>เวย ยจดเสินสุทธิ                                                                                                    | ชื่อสินค้า                                                                                                    | ข้อหาน                                                                                                    |             | >    | การตั้งค่า (i)<br>ฟงศ์ชัน (m)                                                                  |
| พมายเลขสินค้ำ<br>เหมายเลขสินค้ำ<br>IM0175100050001                                                                                                    | มั้งค่า ปริมาณ<br>ปริมาณ<br>50.00                                                                                   | ราคา/ส่วนลด<br>หน่วย<br>ก้อน                                                                     | อื่นๆ สินหร้พย์กา<br>ราคาต่อหม<br>5.                                                     | าร มิติ<br>เวย ยจดดินสุทธิ<br>00 250.00                                                                                                    | ซึ่งสินค้า<br>ยางลบดีแลอ                                                                                                    | ข้อความ<br>บางคบดินสอ                                                                                                    |             | >    | การตั้งค่า (l)<br>ฟังก์ชัน (m)                                                                 |
| <del>พรายสายสายสาย</del><br>หมายเลขสินส้า<br>IM0175100050001<br>IM0175200020001                                                                                                    | ไ้งค่า ปริมาณ<br>ปริมาณ<br>50.00<br>6.00                                                                            | ราดา/ส่วนลด<br>หน่วย<br>ก้อน<br>อัน                                                              | อื่นๆ สินหรัพย์กา<br>ราคาต่อหม<br>5.<br>244.                                             | าร มิติ<br>เวย ยงคลินสุทธิ<br>00 250.00<br>00 1,464.00                                                                                                    | ซึ่งกันตัว<br>ยารอบติแตอ<br>เครื่องเจาะการอาษรนาดเล็ก                                                                                                    | ข้อความ<br>บารลบดินสอ<br>เครื่องเจาะกระตาษขนาดเล็ก                                                                                                    |             | >    | การตั้งค่า (i)<br>ฟงศ์ชัน (m)<br>การสอบถาม (n)                                                 |
| พมายเลงสินด้า<br>เมษายเลงสินด้า<br>IM0175100050001<br>IM0175200020001<br>IM0175100100001                                                                                                    | นั้งค่า ปริมาณ<br>ปริมาณ<br>50.00<br>6.00<br>50.00                                                                  | ราดก/ส่วนลด<br>หน่วย<br>ก้อน<br>อัน<br>กล่อง                                                     | อื่นๆ สินหรัพย์กา<br>ราคาต่อหม<br>5.<br>244.<br>7.                                       | าร มิติ<br>เวย ยอดสันสุทธิ<br>00 250.00<br>00 1,464.00<br>00 350.00                                                                                                    | ซึ่งกันเก้า<br>ยางสมดินตอ<br>เหรื่อเลายาระหาษณาแล้ก<br>สมันสียนกระชาษ No.1                                                                                                    | ขังหวาม<br>ยางคบดีแสอ<br>หรือมายกระทางขนาดเล็ก<br>คลิเมสีขนกระทาง No.1                                                                                                    |             | >    | การตั้งค่า (i)<br>เห็นก์ชัน (m)<br>การสอบถาม (n)<br>สินค้าคงคลัง (p)                           |
| พมายเลขสินค้า<br>IM0175100050001<br>IM0175200020001<br>IM0175100100001<br>IM017510010027                                                                                                    | มั้งค่า ปริมาณ<br>ปริมาณ<br>50.00<br>6.00<br>50.00<br>48.00                                                         | ราคา/ส่วนสด<br>หน่วย<br>ก้อน<br>อัน<br>กล้อง<br>แพ็ม                                             | อื่นๆ สินหรัพย์กา<br>ราคาต่อหม<br>5.<br>244.<br>7.<br>70.                                | าร มิติ<br>เวย ยอดสันสุทธิ์<br>00 250.00<br>00 1,464.00<br>00 3,50.00<br>00 3,360.00                                                                                                    | ซึ่งกินเค้า<br>บาจถบดินตอ<br>แคร็องเลาะการตามขนาดเล็ก<br>สอันเสียบกระราช No.1<br>แฟ้นเจาะสันหนา 3 นิ้ว                                                                                                    | ข้อความ<br>บารลบอื่นสอ<br>แครื่องเลามกระสามขนาดเล็ก<br>คลับเสียบกระสาม No.1<br>แฟัมเจาะสันหนา 3 นิ้า                                                                                                    |             | >    | การตั้งค่า (i)<br>หังก์ชัน (m)<br>การสอบถาม (n)<br>สินศ้าองคลัง (p)                            |
| <del>พรายเลขสินต้า</del><br>IM0175100050001<br>IM0175100100001<br>IM0175100100001<br>IM0175100010027<br>IM0175300110002                                                                                                    | ได้ค่า ปริมาณ<br>ปริมาณ<br>50.00<br>6.00<br>50.00<br>48.00<br>10.00                                                 | ราคา/ส่วนลด<br>หน่วย<br>ก่อน<br>อัน<br>กล่อง<br>แฟ้ม<br>รืม                                      | อื่นๆ สินหรัพย์กา<br>ราคาต่อหม<br>5.<br>244<br>7.<br>70.<br>234.                         | าร มิติ<br>เวย ยอดสินสุทธิ<br>00 250.00<br>00 1,464.00<br>00 3,50.00<br>00 3,360.00<br>00 2,340.00                                                                                                    | ซึ่งในเค้า<br>ยาลิณสิมสอ<br>แครื่อเสาะการตามายนามเล็ก<br>คลินเสียบกระอาษ No.1<br>แฟมเจาะสังหมา 3 นิ้ว<br>กระกาษก่านเอาการ ชนิค 80 แกรม                                                                                                    | ข้อความ<br>บาลนดิเสอ<br>เครื่องเสราะกระกษขนาดเล็ก<br>คลินเสียบกระลาษ No.1<br>เหมิมจารสังหมา 3 นิ้ว<br>กระกาษก่านเอกศร ชนิด 80 เศรม ชนาด A3                                                                                 |             | >    | การตั้งคา (i)<br>พังก์ชัน (m)<br>การสอบตาม (n)<br>สินคำคงคลัง (p)<br>ตั้งสาคอนสีกรายการ (s     |
| <del>หมายเลขสินต่ำ</del><br>IM0175100050001<br>IM0175100100001<br>IM0175100100001<br>IM0175100100027<br>IM0175300110002<br>IM0175300110002                                                                                                    | <mark>ใหล่า ปริมาณ</mark><br>ปริมาณ<br>50.00<br>6.00<br>50.00<br>48.00<br>10.00<br>30.00                            | ราคา/ส่วนลด<br>หน่วย<br>ก้อน<br>อัน<br>กล่อง<br>แฟ้ม<br>รืม<br>กล่อง                             | อื่นๆ สินหรัพย์กา<br>ราคาต่อหม<br>5<br>244.<br>70.<br>70.<br>224.<br>55.                 | าร มิติ<br>100 250.00<br>00 1.464.00<br>00 350.00<br>00 3.360.00<br>00 2.340.00<br>00 1.650.00                                                                                                    | ชื่อรัณหัา<br>ยารอบดีแสอ<br>เหร็จแสะการขอามาอนาดเล็ก<br>คลับเสียบกระอาษ No.1<br>แฟมเสาะสันหนา 3 นิ้ว<br>กระคาษก่ายเอลกกร ชนิด 80 แกรม<br>ที่หนิบกระอาษมิชุ No.108                                                                                 | ข้อความ<br>มาละบดีแสอ<br>เครื่องเจาะการขามาดเล็ก<br>คลินมีเราะสับเหนา 3 นิ้า<br>การการทำเวอราส์ รนิต 80 แกรม ขนาด A3<br>ที่หนินการดารมัญ No.108                                                                            |             | >    | การตั้งค่า (i)<br>พังก์ชัน (m)<br>การสอบถาม (n)<br>สินค้าคงคลัง (p)<br>ดั้งค่าคอนฟิกรายการ (s  |
| инната<br>МОТ75100050001<br>МОТ75200020001<br>МОТ75200100001<br>МОТ7510010002<br>МОТ75300110002<br>МОТ75300110001<br>МОТ75100110001                                                                                                    | <mark>ใหย่า ปริมาณ<br/>ปริมาณ<br/>50.00</mark><br>6.00<br>50.00<br>48.00<br>10.00<br>30.00<br>20.00                 | ราคา/ส่วนเลด<br>หน่วย<br>ก้อน<br>กล่อง<br>แฟ้ม<br>รืม<br>กล่อง<br>กล่อง                          | อื่นๆ ในมาร์หยู่กา<br>ราคาต่อหม<br>244<br>7.<br>70.<br>234<br>55<br>38.                  | าร มิติ<br>178 มิติ<br>179 ยอดเดินสูงเรี<br>179 250,00<br>17,464,00<br>17,464,00<br>17,464,00<br>17,464,00<br>17,4650,00<br>10,650,00<br>10,650,00<br>10,650,00<br>10,050,00<br>10,050,00<br>10, | ชื่อสินตัก<br>ยางลบดีแสอ<br>แครื่องเลาอาหายนาดเล็ก<br>คลินเป็นงานสังหา 3 นิ้ว<br>กระคาษกำยอกสาร ชนิต 80 แกรม<br>มีหมินกระคาษมีพู No.108<br>มีหนินกระคาษมีพู No.108                                                                                | ข้อความ<br>ยางอบดีแสอ<br>แคร็องเลาการอาษขนาดเล็ก<br>คลินมีขานสันหนา 3 นิ้ว<br>การอาษกายออกสาร ชนิต 80 แกรม ขนาด A3<br>ที่หนันกระดาษมีพู No.108<br>ที่หนันกระดาษมีพู No.108                                                 |             | >    | การตั้งค่า (i)<br>เจ้งกัชัน (m)<br>การสอบถาม (n)<br>สินค้าคงคลัง (p)<br>ตั้งค่าคอนฟิกรายการ (s |
| Image         Image           Image         Image           Image </td <td>โลสา ปริมาณ<br/>ปริมาณ<br/>50.00<br/>6.00<br/>50.00<br/>48.00<br/>10.00<br/>30.00<br/>30.00<br/>30.00<br/>36.00</td> <td>ราคา/ส่วนสด<br/>หน่วย<br/>ก้อน<br/>จัน<br/>กล่อง<br/>แฟ้น<br/>รืม<br/>กล่อง<br/>กล่อง<br/>กล่อง</td> <td>อื่นๆ สินเทพิปกา<br/>ราคาอองห<br/>244<br/>77<br/>70<br/>234<br/>55<br/>38<br/>20</td> <td>rs         bh           Cru         LoonAnaptic           00         250.00           00         1,464.00           00         3,360.00           00         2,340.00           00         1,650.00           00         766.00           00         720.00</td> <td>ซึ่งกันเก้า<br/>มารอบดีแสด<br/>เหร็งเลายารอาษายนาลเล็ก<br/>สลับเสียบกระชาช No.1<br/>เหรียเราะสันหนา 3 นิ้ว<br/>กระตาษกายเอกสาร ชนิด 80 แกรม<br/>ส์หนิบกระตาษมีพู No.108<br/>ศัพนิบกระตาษมีพู No.109<br/>ตัพนิบกระตาษมีพู No.119</td> <td>ข้อความ<br/>ยางสบดีแสอ<br/>เครื่อมจากกระทษขนาดเล็ก<br/>คลื่มเสียมกระทษ No.1<br/>แฟมเจาะสัมหนา 3 นิ้ว<br/>การกราษกับหนา 3 นิ้ว<br/>การกราษมีพู No.10<br/>ที่หนิบกระทษมีพู No.109<br/>ที่หนิบกระทษมีพู No.109</td> <td></td> <td>&gt;</td> <td>การสังคา (i)<br/>พังก์ชัน (m)<br/>การสอบตาม (n)<br/>สินคำลงคลัง (p)<br/>สิ่งค่าลอนเพ็กรายการ (s</td> | โลสา ปริมาณ<br>ปริมาณ<br>50.00<br>6.00<br>50.00<br>48.00<br>10.00<br>30.00<br>30.00<br>30.00<br>36.00               | ราคา/ส่วนสด<br>หน่วย<br>ก้อน<br>จัน<br>กล่อง<br>แฟ้น<br>รืม<br>กล่อง<br>กล่อง<br>กล่อง           | อื่นๆ สินเทพิปกา<br>ราคาอองห<br>244<br>77<br>70<br>234<br>55<br>38<br>20                 | rs         bh           Cru         LoonAnaptic           00         250.00           00         1,464.00           00         3,360.00           00         2,340.00           00         1,650.00           00         766.00           00         720.00                                                                                                    | ซึ่งกันเก้า<br>มารอบดีแสด<br>เหร็งเลายารอาษายนาลเล็ก<br>สลับเสียบกระชาช No.1<br>เหรียเราะสันหนา 3 นิ้ว<br>กระตาษกายเอกสาร ชนิด 80 แกรม<br>ส์หนิบกระตาษมีพู No.108<br>ศัพนิบกระตาษมีพู No.109<br>ตัพนิบกระตาษมีพู No.119                           | ข้อความ<br>ยางสบดีแสอ<br>เครื่อมจากกระทษขนาดเล็ก<br>คลื่มเสียมกระทษ No.1<br>แฟมเจาะสัมหนา 3 นิ้ว<br>การกราษกับหนา 3 นิ้ว<br>การกราษมีพู No.10<br>ที่หนิบกระทษมีพู No.109<br>ที่หนิบกระทษมีพู No.109                        |             | >    | การสังคา (i)<br>พังก์ชัน (m)<br>การสอบตาม (n)<br>สินคำลงคลัง (p)<br>สิ่งค่าลอนเพ็กรายการ (s    |
| <del>เมาะสารัส สาม 111</del><br>เหตุ 175100050001<br>เพตุ 175100050001<br>เพตุ 175100010001<br>เพตุ 17510010002<br>เพตุ 175100110002<br>เพตุ 175100110002<br>เพตุ 175100110002                                                                                                    | <mark>โ</mark> ลหา ปรีมาณ<br>ปรีมาณ<br>50.00<br>6.00<br>9.000<br>48.00<br>10.00<br>30.00<br>20.00<br>36.00<br>20.00 | ราคา/ส่วนเทต<br>ท่อน<br>อัน<br>กล้อง<br>แห้ชิม<br>รืม<br>กล้อง<br>กล้อง<br>เคยง<br>กล้อง<br>เคยง | รีษา สิมหรีมรัก<br>ราคาะเอาม<br>5.<br>244<br>7.<br>70.<br>234<br>55<br>38.<br>20.<br>43. | Im         Im           Cru         Loon-R-spin           00         250.00           00         1,464.00           00         3,360.00           00         2,340.00           00         1,650.00           00         760.00           00         720.00           00         860.00                                                                                                    | ซึ่งกันตัก<br>ยารถบดินตอ<br>แต่รือและกรรถาษาขนาดเล็ก<br>สอันเสียบกระกาช No.1<br>แฟนเจาะสามหนา 3 นิ้ว<br>การเราษกายเอกสาร ชนิด 80 แกรม<br>ที่หนับกระการมีมู No.108<br>ศัพนิบกระการมีมู No.109<br>ศัพนิบกระการมีมู No.110<br>สุมศรีหนังสือ ชนาดกการ | ข้อความ<br>ยารอยติมสอ<br>เครื่องเลามารอสามของเวตเล็ก<br>คลับเสียบกรอาษ No.1<br>แฟนเจาะดับเหลา 3 นิ้ว<br>การอาษการของสาร ชนิด 80 แกรม ขนาด A3<br>ดัหนิบกรอารมัญ No.108<br>ดัหนิบกรอารมัญ No.109<br>ผืมตร้งหนึ่งคือ ขนาดกลาง |             | >    | การตั้งคำ (i)<br>หังก์ชัน (m)<br>การสอบถาม (n)<br>สินคำคงคลัง (p)<br>ตั้งคำคอเปล็กรายการ (s    |

| ม้นทึกรายละเอีย | ด ทั่วไป การตั้งค่ | in ปริมาณ ร    | าดา/ส่วนลด อื่นๆ สินทรัพย์กาวร มิติ                      |                          | การตั้งค่า (I)          |
|-----------------|--------------------|----------------|----------------------------------------------------------|--------------------------|-------------------------|
| มติ             |                    | รายละเอียดมิติ |                                                          | มิติสินค้าดงคลัง         | ฟังก์ชัน (m)            |
| แหล่งเงิน:      | 2000               | ค่าอธิบาย:     | เงินรายได้                                               | ไซต์: 2IMB310400         | 00570110011 (n)         |
| หน่วยงาน:       | B31040010          | ค่ำอธิบาย:     | กองคลัง สำนักงานอธิการบดี                                | ดลังสินค้า: 2IMB310400   | 11 เวินอุการ์ เพ (11)   |
| แผนงาน:         | 9999               | ค่าอธิบาย:     | ผลงานด้านการสนับสนุนการดำเนินงาน                         | หมายเลขชุดงาน:           | สินค้าคงคลัง (p)        |
| โครงการ:        | 612B310420000      | ค่ำอธิบาย:     | ปี2561-เงินรายได้-งบดำเนินงาน-กองคลัง ส่านักงานอธิการบดี | หมายเลขลำดับประจำสินค้า: | ตั้งค่าคอนฟิกรายการ (s) |
| ปีการศึกษา:     | 99                 | ค่ำอธิบาย:     | ไม่ระบุมิติปีการศึกษา                                    |                          |                         |
| กองหน:          | 99                 | ค่ำอธิบาย:     | ไม่ระบมิติกองหน                                          |                          |                         |

## กรณีบันทึกการจัดซื้อเป็นบัญชี(วัสดุกงคลัง) แต่เลือกคลังสินค้า (คลัง-ไซด์) ไม่ถูกต้อง

## ต้องบันทึกการเบิก-ง่ายตามคลัง-ไซด์ที่บันทึกใบ PO นั้น ๆ เช่น

| ปรีมาณคงคลังค                                                                                                    | งเหลือ                                                                                              |                                                                                         |                                                                                         |                                                                           |                                                                                                    |                                                          |                    |                    |     | ธุรกรรม                                            |               | lan -    |         |
|----------------------------------------------------------------------------------------------------|----------------------------------------------------------------------------------------------------|-----------------------------------------------------------------------------------------|-----------------------------------------------------------------------------------------|---------------------------------------------------------------------------|----------------------------------------------------------------------------------------------------|----------------------------------------------------------|--------------------|--------------------|-----|----------------------------------------------------|---------------|----------|---------|
| เลขสินค้า                                                                                                    | ซื่อสินค้า                                                                                          | สน                                                                                      | สำคงคลังทางกายกาพ                                                                       | การจองหางกายภาพ                                                           | ปรีมาณพร้อมใช <b>้</b> งาน                                                                                            | ผลรวมที่สั่ง เ                                           | อยู่ระหว่างการสั่ง | สำรองตามใบสั่งแล้ว | ٢   | ประวัติการตรวจน์                                   | iu            | การแก้ใช |         |
| 7510001000 *                                                                                                    |                                                                                                    |                                                                                         |                                                                                         |                                                                           |                                                                                                    |                                                          | •                  | •                  | - 7 | eresto de                                          |               |          |         |
| 75100010006                                                                                                    | แฟ้มเจาะส้นหนา 3 นิ่ว ขนาด                                                                          | A4                                                                                      | 532.00                                                                                  |                                                                           | 532.00                                                                                                    | 252.00                                                   | 11.00              |                    |     | () TREPRIME                                        | _             |          |         |
|                                                                                                    |                                                                                                    | 5505                                                                                    | เรม (1 - 1000) - 1                                                                      | ข้อมูลอ้างอิง: การเป็                                                     | กจ่าย, BAT013453                                                                                                    | หมายเลขสื                                                | นค้า: IM017!       | 5100010006         |     |                                                    |               | (-)      |         |
| แก้ไข เครื่องมือ                                                                                                    | เ ค่าส้ม วิธีโช                                                                                     | Gun                                                                                     |                                                                                         |                                                                           |                                                                                                    |                                                          |                    |                    |     |                                                    |               |          |         |
|                                                                                                    |                                                                                                    |                                                                                         | 0                                                                                       | _                                                                         | _                                                                                                    | _                                                        | _                  | _                  |     | _                                                  | _             | _        |         |
|                                                                                                    |                                                                                                    |                                                                                         |                                                                                         |                                                                           |                                                                                                    |                                                          |                    |                    |     |                                                    |               |          |         |
| พริ เป็น แน                                                                                                    | พเดล บญชีแอกประภท ซ่                                                                                | อมูลอางอิง   อินๆ   มิติ                                                                |                                                                                         |                                                                           |                                                                                                    |                                                          |                    |                    |     |                                                    | _             | สินคำ    | เคงคลัง |
| ไซต์                                                                                                    | คลังสินค้า                                                                                          | วันที่ตามจริง                                                                           | วันที่ทางการเงิน                                                                        | ข้อมูลอ้างอิง                                                             | บรายเลข                                                                                                    | การรับสินค้า                                             | า ออกโซ้           |                    |     | ปรีมาณ                                             | ui ^          | บัญชีแบ  | เกประม  |
|                                                                                                    | *                                                                                                   | • •                                                                                     | *                                                                                       | *                                                                         | •                                                                                                    |                                                          | •                  |                    | ¥   |                                                    |               | ฟล       | ก์ช่น   |
| 2IMB310400                                                                                                    | 2IMB310400                                                                                          | 8/10/2013                                                                               | 8/10/2013                                                                               | การเบิกจ่าย                                                               | BAT000611                                                                                                    | ซื้อแล้ว                                                 |                    |                    |     | 24.00                                              | 16            |          |         |
| 2IMB310400                                                                                                    | 2IMB310400                                                                                          | 8/10/2013                                                                               | 8/10/2013                                                                               | การเปิกจาย                                                                | BAT000612                                                                                                    | เชื้อแล้ว                                                |                    |                    |     | 12.00                                              |               |          |         |
| 1IMB130100                                                                                                    | 1IMB130100                                                                                          | 30/10/2013                                                                              | 30/10/2013                                                                              | ไมล์งชื่อ                                                                 | 572B13PO00001                                                                                                    | ซื้อแล้ว                                                 |                    |                    |     | 120.00                                             | 3             |          |         |
| 9ISB107400                                                                                                    | 9ISB107400                                                                                          | 13/11/2013                                                                              | 13/11/2013                                                                              | ไปส์งชื่อ                                                                 | 572B107400PO000                                                                                                    | ชื่อแล้ว                                                 |                    |                    |     | 2.00                                               |               |          |         |
| 0.0.000000                                                                                                    | 2IMB510000                                                                                          | 15/11/2013                                                                              | 15/11/2013                                                                              | ใบส่งชื่อ                                                                 | 572B58PO00010                                                                                                    | ซือแล้ว                                                  |                    |                    |     | 24.00                                              | 1             |          |         |
| 2IMB510000                                                                                                    |                                                                                                    | 16/12/2013                                                                              | 16/12/2013                                                                              | ไมส์งชื่อ                                                                 | 572B04PO00209                                                                                                    | ซือแล้ว                                                  |                    |                    |     | 48.00                                              |               |          |         |
| 2IMB510000<br>2IMB040400                                                                                                   | 2IM8040400                                                                                          | 10/12/2013                                                                              | a logi a si sa logi an logi a logi a                                                    | Transfer State                                                            | E71010770000000                                                                                                    | สถายสว                                                   |                    |                    |     | 24.00                                              | 1             |          |         |
| 2IMB510000<br>2IMB040400<br>9ISB107400                                                                                     | 2IM8040400<br>9IS8107400                                                                            | 16/12/2013                                                                              | 16/12/2013                                                                              | 00450                                                                     | 5728107400P0000                                                                                                    | a contra                                                 |                    |                    |     | Links Second                                       |               |          |         |
| 2IMB510000<br>2IMB040400<br>9ISB107400<br>2IMB552100                                                                       | 2IM8040400<br>9IS8107400<br>2IM8552100                                                              | 16/12/2013<br>23/1/2014                                                                 | 16/12/2013<br>23/1/2014                                                                 | เบลงขอ<br>ใบส่งขึ้อ                                                       | 572855PO00078                                                                                                    | ซื้อแล้ว                                                 |                    |                    |     | 12.00                                              | _             |          |         |
| 2IM8510000<br>2IM8040400<br>9IS8107400<br>2IM8552100<br>2IM8552100                                                         | 2IMB040400<br>9ISB107400<br>2IMB552100<br>2IMB552100                                                | 16/12/2013<br>23/1/2014<br>24/1/2014                                                    | 16/12/2013<br>23/1/2014<br>24/1/2014                                                    | เบลงขอ<br>ใบส่งชื่อ<br>การเบิกจ่าย                                        | 572855PO00078<br>BAT000869                                                                                            | ซื้อแล้ว                                                 | ซายแล้ว            |                    |     | 12.00<br>-4.00                                     |               |          |         |
| 21MB510000<br>21MB040400<br>9ISB107400<br>21MB552100<br>21MB552100<br>11MB130100                                           | 2IMB040400<br>9ISB107400<br>2IMB552100<br>2IMB552100<br>1IMB130100                                  | 16/12/2013<br>23/1/2014<br>24/1/2014<br>6/2/2014                                        | 16/12/2013<br>23/1/2014<br>24/1/2014<br>6/2/2014                                        | เบลงออ<br>ใบส่งขึ้อ<br>การเบิกจ่าย<br>ใบส่งชื่อ                           | 5728107400F0000<br>572855P000078<br>BAT000869<br>572813P000061                                                        | ซื้อแล้ว<br>ซื้อแล้ว                                     | ซายแส้ว            |                    |     | 12.00<br>-4.00<br>120.00                           | Ł             |          |         |
| 21MB510000<br>21MB040400<br>9ISB107400<br>21MB552100<br>21MB552100<br>11MB130100<br>9ISB106100                             | 2IMB040400<br>9ISB107400<br>2IMB552100<br>2IMB552100<br>1IMB130100<br>9ISB106100                    | 16/12/2013<br>23/1/2014<br>24/1/2014<br>6/2/2014<br>17/2/2014                           | 16/12/2013<br>23/1/2014<br>24/1/2014<br>6/2/2014<br>17/2/2014                           | เบลงขอ<br>ใบส่งชื่อ<br>การเบิกจ่าย<br>ใบส่งชื่อ<br>โบส่งชื่อ              | 572810/400/0000.<br>572855P000078<br>BAT000869<br>572813P000061<br>5728106100P0000.                                   | ซื้อแล้ว<br>ซื้อแล้ว<br>ซื้อแล้ว                         | ซายแล้ว            |                    |     | 12.00<br>-4.00<br>120.00<br>24.00                  | ٤<br>1        |          |         |
| 21MB510000<br>21MB040400<br>9ISB107400<br>21MB552100<br>21MB552100<br>11MB130100<br>9ISB106100<br>9ISB106100               | 2IMB040400<br>9ISB107400<br>2IMB552100<br>2IMB552100<br>1IMB130100<br>9ISB106100<br>9ISB106100      | 16/12/2013<br>23/1/2014<br>24/1/2014<br>6/2/2014<br>17/2/2014<br>17/2/2014              | 16/12/2013<br>23/1/2014<br>24/1/2014<br>6/2/2014<br>17/2/2014<br>17/2/2014              | เบลงขอ<br>ใบส่งซื้อ<br>การเบิกจาย<br>ใบส่งซื้อ<br>โบส่งซื้อ<br>โบส่งซื้อ  | 5728107400P0000<br>572855P000078<br>8AT000869<br>572813P000061<br>5728106100P0000<br>5728106100P0000                  | ขึ้อแล้ว<br>ชื้อแล้ว<br>ชื้อแล้ว<br>ชื้อแล้ว             | ซายะสัง            |                    |     | 12.00<br>-4.00<br>120.00<br>24.00<br>6.00          | <b>E</b><br>1 |          |         |
| 2IMB510000<br>2IMB040400<br>9ISB107400<br>2IMB552100<br>2IMB552100<br>1IMB130100<br>9ISB106100<br>9ISB106100<br>2IMB100300 | 21/M8040400<br>9/58107400<br>21/M8552100<br>21/M8552100<br>11/M8130100<br>9/58106100<br>21/M8100300 | 16/12/2013<br>23/1/2014<br>24/1/2014<br>6/2/2014<br>17/2/2014<br>17/2/2014<br>18/2/2014 | 16/12/2013<br>23/1/2014<br>24/1/2014<br>6/2/2014<br>17/2/2014<br>17/2/2014<br>18/2/2014 | ายสงออ<br>โบสังชื่อ<br>การเบิกจ่าย<br>โบสังชื่อ<br>โบสังชื่อ<br>โบสังชื่อ | 5728107400P0000<br>572855P000078<br>BAT000869<br>572813P000061<br>5728106100P0000<br>5728106100P0000<br>572810P000104 | ซื้อแล้ว<br>ซื้อแล้ว<br>ซื้อแล้ว<br>ซื้อแล้ว<br>ซื้อแล้ว | ซายลสัง            |                    |     | 12.00<br>-4.00<br>120.00<br>24.00<br>6.00<br>12.00 | 8             |          |         |

การสร้างสมุดจ่าย เมื่อคำเนินการบันทึกการเบิก และพิมพ์ใบจ่ายวัสดุและจ่ายวัสดุให้กับ ผู้รับแล้ว ให้ Post การจ่ายทันที

|                              | NA eas                | P P P P P P P P P P P P P P P P P P P                                                     |                   |                     |                    |
|------------------------------|-----------------------|-------------------------------------------------------------------------------------------|-------------------|---------------------|--------------------|
| ดง: รายการที่ยังไม่ลงรายการเ | iญชี ×                |                                                                                           |                   |                     | บ้นที่กรายละเอียด  |
| าพรวม ทั่วไป การตั้งดำ       | การบล็อด ประวัติ มิย์ |                                                                                           |                   |                     | ตรวจสอบความถูกต้อง |
| ชื่อ                         | สมุตรายวัน            | ค่าออิบาย                                                                                 | บ้นที่กรายละเอียด | ลงรายการบัญชีแล้ว ^ | ลงรายการนับเพื     |
|                              | 7                     | *                                                                                         |                   |                     |                    |
| 612858040010                 | BAT012892             | เบิกวัสดุสำนักงาน (ฝ่ายการศึกษานานาชาติ)                                                  | 1                 |                     | ล็อก               |
| 612K54IO                     | BAT013444             | จ่ายวัสดุให้นางมะลีวัลย์ มีจ่ารัส ตามใบเบิกเลขที่ 57 ลว. 11 มิถุนายน 2561                 | 4                 |                     | ฟงก์ชัน >          |
| 612B05IO                     | BAT013492             | ปี2561 เงินรายได้ คณะวิศวกรรมศาสตร์ เบิกจ่ายหมึกพิมพ์ จ่านวน 3 รายการ                     | 3                 |                     |                    |
| 612B05IO                     | BAT013505             | ปั2561-เงินรายได้-ศุนย์คอมพิวเตอรวิศวกรรมศาสตร์-เบิกจ่ายวัสดุงานบ้านงานครัวและวัสดุบริโภค | 4                 |                     | พิมพ์ (a) 🔸        |
| 612B12IO                     | BAT013568             | น้ำยาสัพจาน,สบู่เหลว,สก๊อตใบวท์,เพชยะ 18*20 นางกองเหรียญ                                  | 4                 |                     |                    |
| 612B12IO                     | BAT013571             | หมึก HP CB436AC นายไพพูรย์                                                                | 1                 |                     |                    |
|                              |                       |                                                                                           |                   |                     |                    |

## กรณีได้บันทึกการจ่ายและไม่มีการจ่าย ให้ลบเลขสมุครายวันออกจากระบบโดยการกาก

#### บาดแดงออก

| ม หัวไป มิติ | j               |                                      |            |            |        |            | ตรวจสอบความถูกตั |
|--------------|-----------------|--------------------------------------|------------|------------|--------|------------|------------------|
| แหี          | หมายเลขสินค้า   | ซื่อสินค้า                           | ใชส        | คลังสินค้า | ปริมาณ | ราคาต้นหุน | ลงรายการบัญชื    |
| 2/6/2018     | IM0379300040003 | หงซักฟอกชนิดบรรจุกุง                 | 2IMK540100 | 2IMK540100 | -1.00  | 65.00      |                  |
| 2/6/2018     | IM0385400010007 | กระดาษประม้วนแบบ 2 ชั้นความยาว 300 . | 2IMK540100 | 2IMK540100 | -1.00  | 853.86     | ลือท             |
| 2/6/2018     | IM0385400010004 | กระดาษยำระบรรจุลัง                   | 2IMK540100 | 2IMK540100 | -1.00  | 1,134.20   | ฟงก์ชัน          |
| 2/6/2018     | IM0379300030005 | ยากำจัดยุง                           | 2IMK540100 | 2IMK540100 | -1.00  | 63.00      |                  |
|              |                 |                                      |            |            |        |            | สินค้าคงคลัง     |

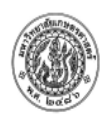

#### มหาวิทยาลัยเกษตรศาสตร์ ใบจ่ายวัสดุ

เลขที่ <u>BAT013444</u>

| รทัสแหล่งเงิน | 2000          | แหล่งเงิน | เงินรายได้                                      |
|---------------|---------------|-----------|-------------------------------------------------|
| รทัสหน่วยงาน  | K54010010     | หน่วยงาน  | ส่วนกลาง สำนักส่งเสริมและฝึกอบรม                |
| รทัสแผนงาน    | 4001          | แผนงาน    | ผลงานการให้บริการวิชาการ                        |
| รหัสโครงการ   | 612K540120000 | โครงการ   | 172561-เงิทรายได้-งบด่วบในงาน-ส่วนักงานเลขานการ |
| รหสเครงการ    | 612K540120000 | เครงการ   | บ2561-เงินราย เด-งบดาเนนงาน-สานกงานเลขานุการ    |

วันที่ 12 มิถุนายน พ.ศ. 2561

#### คำอธิบาย จ่ายวัสดุให้นางมะลิวัลย์ มีจ่ารัส ตามใบเบิกเลขที่ 57 ลว. 11 มิถุนายน 2561

| ลำดับที่ | รหัสวัสดุ               | รายการสิ่งของ                         | จำนวน | หน่วยนับ | หมายเหตุ       |
|----------|-------------------------|---------------------------------------|-------|----------|----------------|
| 1        | IM0379300040003         | ผงขักฟอกชนิดบรรจุถุง                  | -1.00 | หน่วย    |                |
| 2        | IM0385400010007         | กระดาษชำระม้วนแบบ 2 ชั้นความยาว 300 . | -1.00 | หน่วย    |                |
| 3        | IM0385400010004         | กระดาษช่าระบรรจุลัง                   | -1.00 | หน่วย    |                |
| 4        | IM0379300030005         | ยากำจัดยุง                            | -1.00 | หน่วย    |                |
|          |                         |                                       |       |          |                |
| (        |                         | ) (                                   | )     | (        | )              |
|          | ผู้ตัดบัญชีวัสดุ<br>/ / | ผู้จ่ายของ<br>/ /                     |       | ,        | ผู้รับของ<br>/ |

หากต้องการยกเลิกวัสคุที่เบิก ให้ทำขั้นตอนเบิกแต่ใส่ยอควัสคุเป็นบวก

#### รายงานตรวจนับวัสดุคงเหลือ

- รายการแสดงการรับ-จ่ายวัสดุ

## ระบบจะแสดงทะเบียนวัสดุแต่ละรายการที่มีการทำธุรกรรมในรอบบัญชี

## แสดงการซื้อ การเบิกจ่าย วัสดุกงเหลืออย่างละเอียด

| <u>ชื่อผู้ประกอบกิจการ :</u> | มหาวิทยาฉัยเกษตรศาสตร์ |        |                   |                                    |            |                                                   |            |          |        |            |          | หน้า 48   |
|------------------------------|------------------------|--------|-------------------|------------------------------------|------------|---------------------------------------------------|------------|----------|--------|------------|----------|-----------|
| ชื่อสถานประกอบกิจการ         | : กองคลัง              |        |                   | ۱                                  | าะเบียนวัส | ŋ                                                 |            |          |        |            |          | 23/7/2018 |
|                              |                        |        | เลขประจำตัว       | จากวันที่: 1/9/20<br>ผู้เสียภาษี : | 17         | ถึงวันที่: <b>30/9/201</b> 7<br>คลังที่: 21MB3104 | 7          |          |        |            |          | 13:05:31  |
| วันที่ทางการเงิน             | ไบแจ้งหนึ่             | เอกสาร |                   | รับของ                             |            |                                                   | เบิกของ    |          |        | ดงเหลือ    |          | -         |
|                              |                        |        | ปริมาณ            | ราดา/หน่วย                         | มูลค่า     | ปรีมาณ                                            | ราดา/หน่วย | มูลค่า   | ปริมาณ | ราดา/หน่วย | มูลค่า   |           |
| IM01753000300I แพ้           | มเสนอเซ็น              |        | คำนวณต้นทุนแบบ :: | FIFO                               |            | Unit:: หน่วย                                      |            | ยอดยกมา  |        |            |          |           |
| 1/9/2017                     | 00710                  |        | 40.00             | 116.00                             | 4,640.00   |                                                   |            |          | 40.00  | 116.00     | 4,640.00 |           |
| 28/9/2017                    | BAT011581              |        |                   |                                    |            | 10.00                                             | 116.00     | 1,160.00 | 30.00  | 116.00     | 3,480.00 |           |
| 28/9/2017                    | BAT011583              |        |                   |                                    |            | 10.00                                             | 116.00     | 1,160.00 | 20.00  | 116.00     | 2,320.00 |           |
| 28/9/2017                    | BAT011586              |        |                   |                                    |            | 20.00                                             | 116.00     | 2.320.00 | 0.00   |            |          |           |

#### รายการสรุปการรับเข้า-เบิกจ่าย-คงเหลือของวัสดุ

## ระบบจะแสดงสรุปของการรับเข้าเบิกจ่ายและคงเหลือของวัสดุในภาพรวม

## ของแต่ละเดือน

#### <u>ชื่อผู้ประกอบกิจการ : มหาวิทยาลัยเกษตรศาสตร์</u>

ชื่อสถานประกอบกิจการ : กองคลัง

#### สรุปการรับเข้า-เบิกจ่าย-คงเหลือของวัสดุ

ถึงวันที่ : 309/2017

คลังที่ : 2M B310400

หน้า 23/7/20 13:08:

จากวันที่ : 19/2017 เลขปะเจ้าตัวผู้เลียภาษี ..:

| รพัสสินค้า     | ราชการ                    |        | จำนวนที่มีอยู่ต้น | เดือน    |        | รับของ     |          |       | เบิกของ    |          |       | คงเหลือ     |         |  |
|----------------|---------------------------|--------|-------------------|----------|--------|------------|----------|-------|------------|----------|-------|-------------|---------|--|
|                |                           | ปริมาณ | ราคางหน่วย        | ราดารวม  | ปริมาณ | ราดา/หน่วย | ราดารวม  | จำนวน | ราคา/หน่วย | ราดารวม  | จำนวน | ราดาภัพน่วย | ราคารวม |  |
| M0142000100001 | เชือกผูกของสีขาวกลุ่มไหญ่ | 58.00  | 15.95             | 924.93   |        |            |          |       |            |          | 58.00 | 15.95       | 924.9   |  |
| M0142000100002 | เชือกฟางพลาสติกกลุ่มใหญ่  | 2.00   | 58.00             | 116.00   |        |            |          |       |            |          | 2.00  | 58.00       | 116.0   |  |
| M0142000100005 | หนังขางวงใหญ่             | 5.00   | 67.00             | 335.00   |        |            |          |       |            |          | 5.00  | 67.00       | 335.0   |  |
| M0175100010009 | แพ้มสปริงหนีบ ขนาด A 4    | 24.00  | 59.00             | 1,416.00 |        |            |          |       |            |          | 24.00 | 59.00       | 1,416.0 |  |
| M0175100010027 | แพ้มเจาะสันหนา 3 นิ้ว     |        |                   |          | 50.00  | ) 70.00    | 3,500.00 | 24.00 | 70.00      | 1,680.00 | 26.00 | 70.00       | 1,820.0 |  |
| M0175100020001 | ปากกาลูกลื่นสีดำ          | 24.00  | 5.00              | 120.00   |        |            |          |       |            |          | 24.00 | 5.00        | 120.0   |  |
| M0175100020002 | ปากกาลูกลื่นสีแดง         | 40.00  | 5.00              | 200.00   |        |            |          |       |            |          | 40.00 | 5.00        | 200.0   |  |
| M0175100020003 | ปากกาลูกลื่นสีน้ำเงิน     | 6.00   | 5.00              | 30.00    |        |            |          |       |            |          | 6.00  | 5.00        | 30.0    |  |
|                |                           |        |                   |          |        |            |          |       |            |          |       |             |         |  |